Copyright © Gabriel Meždej

# **Table of contents**

| Smerové vedenie3Vý kové vedenie5Klopenie6Odsadenia7Hrany8Definovanie hrán11Definovanie prvku - rezu12Generovanie výstupu - kreslenie13Prvky trasy15Staničenia16Body trasy17Terén DTM/Analýza mostovky17Vytorenie povrchu17Kreslenie povrchu17Kreslenie povrchu18Náhradná niveleta (analýza mostovky)19Spodná stavba19Prvky podpery20Os uloženia20Základ21Piliere23Definovanie podpery26Os podpery26Základ podpery26Os podpery26Základ podpery27Pilier podpery26Náhradnie káblov33Definovanie káblov33Definovanie káblov33Definovanie káblov33Definovanie káblov33Definovanie káblov33Definovanie káblov33Definovanie káblov35Vlastné kotevné prvky36Nosníky37Výkresy vedenia35Miežky káblov35Vlastné kotevné prvky36Nosníkov37Výpočet - osadeni nosníkov37Výpočet - osadeni nosníkov39Deíská42                                                                                                    | Úvod                                 | . 3 |
|----------------------------------------------------------------------------------------------------|--------------------------------------|-----|
| Vý kové vedenie.       5         Klopenie       6         Odsadenia       7         Hrany       8         Definovanie hrán       11         Definovanie pryku - rezu       12         Generovanie výstupu - kreslenie       13         Prvky trasy       15         Staničenia       16         Š ikmé rezy       16         Body trasy       17         Terén DTM/Analýza mostovky       17         Vytvorenie povrchu       17         Kreslenie povrchu       18         Náhradná niveleta (analýza mostovky)       19         Spodná stavba       19         Prvky podpery       20         Os uloženia       20         Základ       21         Piliere       23         Definovanie podpery       26         Os podpery       26         Os podpery       27         Pilier podpery       27         Pilier podpery       29         Predpätie       32         Definovanie káblov       33         Generovanie výstupov       34         Kresba 3D       34         Mriežky káblov       35                                                                                                    | Smerové vedenie                      | . 3 |
| Klopenie       6         Odsadenia       7         Hrany       8         Definovanie hrán       11         Definovanie prvku - rezu       12         Generovanie výstupu - kreslenie       13         Prvky trasy       15         Staničenia       16         Š ikmé rezy       16         Body trasy       17         Terén DTM/Analýza mostovky       17         Vytvorenie povrchu       17         Kreslenie povrchu       18         Náhradná niveleta (analýza mostovky)       19         Spodná stavba       19         Prvky podpery       20         Os uloženia       20         Zákład       21         Piliere       23         Definovanie podpery       26         Os podpery       26         Os podpery       26         Os podpery       27         Pilier podpery       29         Predpätie       32         Definovanie káblov       33         Generovanie výstupov       34         Kresba 3D       34         Priečne rezy       34         Výkresy vedenia       35                                                                                                    | Vý kové vedenie                      | 5   |
| Odsadenia       7         Hrany       8         Definovanie prvku - rezu       11         Definovanie prvku - rezu       13         Prvky trasy       15         Staničenia       16         Š ikmé rezy.       16         Body trasy       17         Terén DTM/Analýza mostovky       17         Vytvorenie povrchu       17         Kreslenie povrchu       18         Náhradná niveleta (analýza mostovky)       19         Spodná stavba       19         Prvky podpery       20         OS uloženia       20         Základ       21         Piliere       23         Definovanie podpery       26         O S podpery       26         O S podpery       26         O S podpery       27         Piliere       23         Definovanie geometrie káblov       33         Definovanie geometrie káblov       33         Generovanie výstupov       34         Kresba 3D       34         Priečne rezy       34         Výkresy vedenia       35         Mriežky káblov       35         Vlastné kotevné prvky       36 <td>Klopenie</td> <td> 6</td>                                                | Klopenie                             | 6   |
| Hrany       8         Definovanie prvku - rezu       11         Definovanie prvku - rezu       12         Generovanie výstupu - kreslenie       13         Prvky trasy       15         Staničenia       16         Šikmé rezy       16         Body trasy       17         Terén DTM/Analýza mostovky       17         Vytvorenie povrchu       17         Kréslenie povrchu       17         Kréslenie povrchu       18         Náhradná niveleta (analýza mostovky)       19         Spodná stavba       19         Privky podpery       20         Os uloženia       20         Základ       21         Piliere       23         Definovanie podpery       26         Základ podpery       27         Pilier podpery       29         Predpätie       33         Definovanie káblov       33         Definovanie káblov       33         Definovanie káblov       33         Definovanie káblov       33         Definovanie káblov       34         Kresba 3D       35         Mriečky káblov       35         Vjkresy vedenia                                                                      | Odsadenia                            | 7   |
| Definovanie hrán         11           Definovanie pvku - rezu         12           Generovanie výstupu - kreslenie         13           Prvky trasy         15           Staničenia         16           Š ikmé rezy.         16           Body trasy         17           Terén DTM/Analýza mostovky         17           Vytvorenie povrchu         17           Kreslenie povrchu         17           Kreslenie povrchu         18           Náhradná niveleta (analýza mostovky)         19           Spodná stavba         19           Prvky podpery         20           Základ         21           Piliere         23           Definovanie podpery         26           O s podpery         26           Základ podpery         27           Pilier podpery         26           Základ podpery         27           Pilier podpery         28           Definovanie geometrie káblov         33           Definovanie káblov         33           Definovanie káblov         33           Senerovanie výstupov         34           Kresba 3D         35           Mriečky káblov         35 | Hrany                                | . 8 |
| Definovanie prvku - rezu       12         Generovanie výstupu - kreslenie       13         Prvky trasy       15         Staničenia       16         Škmé rezy       16         Body trasy       17         Terén DTM/Analýza mostovky       17         Vytvorenie povrchu       17         Kreslenie povrchu       18         Náhradná niveleta (analýza mostovky)       19         Spodná stavba       19         Prvky podpery       20         Os uloženia       20         Základ       21         Piliere       23         Definovanie podpery       26         Os podpery       26         Základ podpery       26         Základ podpery       27         Pilier podpery       28         Definovanie podpery       29         Predpätie       32         Definovanie geometrie káblov       33         Generovanie výstupov       34         Kresba 3D       34         Priečne rezy       34         Výkresy vedenia       35         Mriežky káblov       35         Vlastné kotevné prvky       36         Priečny rez                                                                        | Definovanie hrán                     | 11  |
| Generovanie výstupu - kreslenie       13         Prvky trasy       15         Staničenia       16         Šikmé rezy       16         Body trasy       17         Terén DTM/Analýza mostovky       17         Vytvorenie povrchu       17         Kreslenie povrchu       17         Kreslenie povrchu       18         Náhradná niveleta (analýza mostovky)       19         Spodná stavba       19         Prvky podpery       20         Os uloženia       20         Základ       21         Piliere       23         Definovanie podpery       26         Os podpery       26         Základ podpery       27         Pilier podpery       28         Definovanie podpery       29         Predpätie       32         Definovanie geometrie káblov       33         Definovanie výstupov       34         Kresba 3D       34         Výkresy vedenia       35         Miněžky káblov       35         Vilastné kotevné prvky       36         Nosníky       36         Priečny rez       37         Osi nosníkov       37<                                                                          | Definovanie prvku - rezu             | 12  |
| Prvky trasy       15         Staničenia       16         Š ikmé rezy       16         Body trasy       17         Terén DTM/Analýza mostovky       17         Vytvorenie povrchu       17         Kreslenie povrchu       18         Náhradná niveleta (analýza mostovky)       19         Spodná stavba       19         Prvky podpery       20         Os uloženia       20         Základ       21         Piliere       23         Definovanie podpery       26         Základ podpery       26         Základ podpery       26         Základ podpery       27         Pilier podpery       26         Základ podpery       26         Základ podpery       26         Základ podpery       27         Pilier podpery       26         Základ podpery       33         Definovanie geometrie káblov       33         Definovanie káblov       33         Generovanie výstupov       34         Mriežky káblov       35         Mriežky káblov       35         Mriežky káblov       36         Nosníky       36     <                                                                               | Generovanie výstupu - kreslenie      | 13  |
| Staničenia       16         Š ikmé rezy.       16         Body trasy       17         Terén DTM/Analýza mostovky       17         Vytvorenie povrchu       17         Kreslenie povrchu       17         Kreslenie povrchu       18         Náhradná niveleta (analýza mostovky)       19         Spodná stavba       19         Prvky podpery       20         Os uloženia       20         Základ       21         Piliere       23         Definovanie podpery       26         Os podpery       26         Základ podpery       26         Základ podpery       26         Definovanie geometrie káblov       33         Definovanie geometrie káblov       33         Generovanie káblov       33         Generovanie káblov       33         Generovanie výstupov       34         Kresba 3D       34         Priečňe rezy       34         Výkresy vedenia       35         Mriežky káblov       35         Vlastné kotevné prvky       36         Nosníky       36         Priečny rez       37         Osi nosníkov                                                                             | Prvky trasy                          | 15  |
| Š ikmé rezy                                                                                                    | Staničenia                           | 16  |
| Body trasy17Terén DTM/Analýza mostovky17Vytvorenie povrchu17Kreslenie povrchu18Náhradná niveleta (analýza mostovky)19Spodná stavba19Prvky podpery20Os uloženia20Základ21Piliere23Definovanie podpery26Os podpery26Základ podpery26Základ podpery27Pilier podpery27Pilier podpery27Pilier podpery27Pilier podpery33Definovanie geometrie káblov33Generovanie výstupov34Kresba 3D34Priečne rezy34Výkresy vedenia35Mriežky káblov35Nosníky36Priečny rez37Osi nosníkov37Výpočet - osadeni nosníkov39Ložiská42                                                                                                    | Š ikmé rezy                          | 16  |
| Terén DTM/Ánalýza mostovky17Vytvorenie povrchu17Kreslenie povrchu18Náhradná niveleta (analýza mostovky)19Spodná stavba19Prvky podpery20Os uloženia20Základ21Piliere23Definovanie podpery26Os podpery26Základ podpery27Pilier podpery29Predpätie32Definovanie geometrie káblov33Definovanie káblov33Generovanie výstupov34Vikresy vedenia35Mriežky káblov35Vlastné kotevné prvky36Nosníky37Osi nosníkov37Výpočet - osadeni nosníkov39Generovanie výstupov39Ložiská42                                                                                                    | Body trasy                           | 17  |
| Vytvorenie povrchu17Kreslenie povrchu18Náhradná niveleta (analýza mostovky)19Spodná stavba19Prvky podpery20Os uloženia20Základ21Piliere23Definovanie podpery26Os podpery26Základ podpery26Os podpery27Pilier podpery29Predpätie32Definovanie geometrie káblov33Definovanie káblov33Generovanie výstupov34Kresba 3D34Výkresy vedenia35Mriežky káblov35Vlastné kotevné prvky36Nosníky37Osi nosníkov37Osi nosníkov39Generovanie výstupov34Získá34Výpočet - osadeni nosníkov37Vájočet - osadeni nosníkov39Ložiská42                                                                                                    | Terén DTM/Analýza mostovky           | 17  |
| Kreslenie povrchu18Náhradná niveleta (analýza mostovky)19Spodná stavba19Prvky podpery20Os uloženia20Základ21Piliere23Definovanie podpery26Os podpery26Základ podpery26Základ podpery27Pilier podpery29Predpätie32Definovanie geometrie káblov33Definovanie yóstupov34Kresba 3D34Výkresy vedenia35Mriežky káblov35Vlastné kotevné prvky36Nosníky37Osi nosníkov37Výpočet - osadeni nosníkov39Generovanie výstupov39Ložiská42                                                                                                    | Vytvorenie povrchu                   | 17  |
| Náhradná niveleta (analýza mostovky)19Spodná stavba19Prvky podpery20Os uloženia20Základ21Piliere23Definovanie podpery26Os podpery26Základ podpery26Základ podpery27Pilier podpery29Predpätie32Definovanie geometrie káblov33Definovanie káblov33Generovanie výstupov34Kresba 3D34Priečne rezy34Výkresy vedenia35Mriežky káblov35Vlastné kotevné prvky36Priečny rez37Osi nosníkov37Výpočet - osadeni nosníkov39Generovanie výstupov39Ložiská42                                                                                                    | Kreslenie povrchu                    | 18  |
| Spodná stavba19Prvky podpery20Os uloženia20Základ21Piliere23Definovanie podpery26Os podpery26Základ podpery27Pilier podpery29Predpätie32Definovanie geometrie káblov33Definovanie výstupov34Kresba 3D34Priečne rezy34Výkresy vedenia35Mriežky káblov35Vlastné kotevné prvky36Nosníky37Výpočet - osadeni nosníkov39Generovanie výstupov39Ložiská42                                                                                                    | Náhradná niveleta (analýza mostovky) | 19  |
| Prvky podpery20Os uloženia20Základ21Piliere23Definovanie podpery26Os podpery26Základ podpery27Pilier podpery29Predpätie32Definovanie geometrie káblov33Definovanie výstupov34Kresba 3D34Priečne rezy34Výkresy vedenia35Mriežky káblov35Vlastné kotevné prvky36Nosníky37Výpočet - osadeni nosníkov39Generovanie výstupov39Ložiská42                                                                                                    | Spodná stavba                        | 19  |
| Os uloženia20Základ21Piliere23Definovanie podpery26Os podpery26Základ podpery27Pilier podpery29Predpätie32Definovanie geometrie káblov33Definovanie káblov33Generovanie výstupov34Kresba 3D34Priečne rezy34Výkresy vedenia35Mriežky káblov35Vlastné kotevné prvky36Nosníky37Osi nosníkov39Generovanie výstupov39Ložiská42                                                                                                    | Prvky podpery                        | 20  |
| Základ21Piliere23Definovanie podpery26Os podpery26Základ podpery27Pilier podpery29Predpätie32Definovanie geometrie káblov33Definovanie káblov33Generovanie výstupov34Kresba 3D34Priečne rezy34Výkresy vedenia35Mriežky káblov35Vlastné kotevné prvky36Nosníky36Priečny rez37Osi nosníkov37Výpočet - osadeni nosníkov39Generovanie výstupov39Ložiská42                                                                                                    | Os uloženia                          | 20  |
| Piliere23Definovanie podpery26Os podpery26Základ podpery27Pilier podpery29Predpätie32Definovanie geometrie káblov33Definovanie káblov33Generovanie výstupov34Kresba 3D34Priečne rezy34Výkresy vedenia35Mriežky káblov35Vlastné kotevné prvky36Nosníky37Osi nosníkov37Výpočet - osadeni nosníkov39Generovanie výstupov39Ložiská42                                                                                                    | Základ                               | 21  |
| Definovanie podpery26Os podpery26Základ podpery27Pilier podpery29Predpätie32Definovanie geometrie káblov33Definovanie káblov33Generovanie výstupov34Kresba 3D34Priečne rezy34Výkresy vedenia35Mriežky káblov35Vlastné kotevné prvky36Nosníky37Osi nosníkov37Výpočet - osadeni nosníkov39Generovanie výstupov39Ložiská42                                                                                                    | Piliere                              | 23  |
| Os podpery26Základ podpery27Pilier podpery29Predpätie32Definovanie geometrie káblov33Definovanie káblov33Generovanie výstupov34Kresba 3D34Priečne rezy34Výkresy vedenia35Mriežky káblov35Vlastné kotevné prvky36Nosníky37Osi nosníkov37Výpočet - osadeni nosníkov39Ložiská42                                                                                                    | Definovanie podpery                  | 26  |
| Základ podpery27Pilier podpery29Predpätie32Definovanie geometrie káblov33Definovanie káblov33Generovanie výstupov34Kresba 3D34Priečne rezy34Výkresy vedenia35Mriežky káblov35Vlastné kotevné prvky36Nosníky37Osi nosníkov37Výpočet - osadeni nosníkov39Ložiská42                                                                                                    | Os podpery                           | 26  |
| Pilier podpery29Predpätie32Definovanie geometrie káblov33Definovanie káblov33Generovanie výstupov34Kresba 3D34Priečne rezy34Výkresy vedenia35Mriežky káblov35Vlastné kotevné prvky36Nosníky37Osi nosníkov37Výpočet - osadeni nosníkov39Ložiská42                                                                                                    | Základ podpery                       | 27  |
| Predpätie32Definovanie geometrie káblov33Definovanie káblov33Generovanie výstupov34Kresba 3D34Priečne rezy34Výkresy vedenia35Mriežky káblov35Vlastné kotevné prvky36Nosníky37Osi nosníkov37Výpočet - osadeni nosníkov39Generovanie výstupov39Ložiská42                                                                                                    | Pilier podpery                       | 29  |
| Definovanie geometrie káblov33Definovanie káblov33Generovanie výstupov34Kresba 3D34Priečne rezy34Výkresy vedenia35Mriežky káblov35Vlastné kotevné prvky36Nosníky36Priečny rez37Osi nosníkov37Výpočet - osadeni nosníkov39Generovanie výstupov39Ložiská42                                                                                                    | Predpätie                            | 32  |
| Definovanie káblov33Generovanie výstupov34Kresba 3D34Priečne rezy34Výkresy vedenia35Mriežky káblov35Vlastné kotevné prvky36Nosníky36Priečny rez37Osi nosníkov37Výpočet - osadeni nosníkov39Generovanie výstupov39Ložiská42                                                                                                    | Definovanie geometrie káblov         | 33  |
| Generovanie výstupov34Kresba 3D34Priečne rezy34Výkresy vedenia35Mriežky káblov35Vlastné kotevné prvky36Nosníky36Priečny rez37Osi nosníkov37Výpočet - osadeni nosníkov39Generovanie výstupov39Ložiská42                                                                                                    | Definovanie káblov                   | 33  |
| Kresba 3D34Priečne rezy34Výkresy vedenia35Mriežky káblov35Vlastné kotevné prvky36Nosníky36Priečny rez37Osi nosníkov37Výpočet - osadeni nosníkov39Generovanie výstupov39Ložiská42                                                                                                    | Generovanie výstupov                 | 34  |
| Priečne rezy34Výkresy vedenia35Mriežky káblov35Vlastné kotevné prvky36Nosníky36Priečny rez37Osi nosníkov37Výpočet - osadeni nosníkov39Generovanie výstupov39Ložiská42                                                                                                    | Kresba 3D                            | 34  |
| Výkresy vedenia35Mriežky káblov35Vlastné kotevné prvky36Nosníky36Priečny rez37Osi nosníkov37Výpočet - osadeni nosníkov39Generovanie výstupov39Ložiská42                                                                                                    | Priečne rezy                         | 34  |
| Mriežký káblov35Vlastné kotevné prvky36Nosníky36Priečny rez37Osi nosníkov37Výpočet - osadeni nosníkov39Generovanie výstupov39Ložiská42                                                                                                    | Výkresy vedenia                      | 35  |
| Vlastné kotevné prvky                                                                                                    | Mriežky káblov                       | 35  |
| Nosníky36Priečny rez37Osi nosníkov37Výpočet - osadeni nosníkov39Generovanie výstupov39Ložiská42                                                                                                    | Vlastné kotevné prvky                | 36  |
| Priečny rez                                                                                                    | Nosníky                              | 36  |
| Osi nosníkov                                                                                                    | Priečny rez                          | 37  |
| Výpočet - osadeni nosníkov                                                                                                    | Osi nosníkov                         | 37  |
| Generovanie výstupov                                                                                                    | Výpočet - osadeni nosníkov           | 39  |
| Ložiská                                                                                                    | Generovanie výstupov                 | 39  |
|                                                                                                    | Ložiská                              | 42  |

# Úvod

# Úvod

# 

# 1. Úvod

Easy Bridge® je nadstavbový modul pod kresliaci program AutoCAD® vyvinutý primárne pre uľahčenie špecifických prác pri projektovaní mostných objektov. Modul je možné efektívne využívať aj pri projekčných prácach akýchkoľvek líniových konštrukcií.

Pre plné využitie programu je vhodné zadať smerové vedenie, výškové vedenie a preklápanie cesty. Po takto zadefinovaní úplného vedenia je možné vykresliť v priestore akúkoľvek konštrukciu. Zadanie konštrukcie je realizované smerovým a výškovým odsadením od definovaného vedenia. Okrem vykreslenia samotnej 3D konštrukcie je v doplnkových funkciách programu možné zadefinovať komplet predpínaciu výstuž a následne opäť vykresliť 3D. Finálnym výstupom pre projektanta je okrem vykresľovania vypísanie súradníc pre vytýčenie konštrukcie ako aj výpis "mriežky" káblov a vykreslenie "surového" výkresu vedenia káblov. Ďalej modul disponuje doplnkami pre návrh odvodňovačov rozmiestnenie kotiev rímsy a vykreslenie 3D ložísk náliatkov na spodnej stavbe a na nosnej konštrukcii.

| merové vedenie V | ýškové vedenie | Klopenie Odsa | denia Hrany | Prvky trasy | Terén - DTM / Náhradná nivelet | a Spodná stavba                                   | Minder of Incom        |
|------------------|----------------|---------------|-------------|-------------|--------------------------------|---------------------------------------------------|------------------------|
|                  |                |               |             |             |                                |                                                   | Jednotky výkresu:      |
| x [m]            | y [m]          | Тур           | R/L [m]     |             | Vyčisti JTSK                   | <br>Počiatočné staničenie                         | Nastav výkres          |
| 1                |                | ZU 🔻          |             | : 🗉         |                                | 0.000000 km                                       | supp                   |
|                  |                |               |             |             |                                | Hozpoznávanie<br>Maximálna dĺžka úseku<br>5.000 m |                        |
|                  |                |               |             |             |                                | Počet desatinných miest                           |                        |
|                  |                |               |             |             |                                |                                                   |                        |
|                  |                |               |             |             |                                | Načítaj smerové vedenie z plir                    | Býchle kreslenie brany |
|                  |                |               |             |             |                                | Vykresli smerové vedenie                          | Offeet X 0.000         |
|                  |                |               |             |             |                                | Offset vedenia: m                                 | Offset Z 0.000         |
|                  |                |               |             |             |                                | 0<br>V Popis smerového vedenia                    | Vykresli               |
|                  |                |               |             |             |                                | Popis Smerového vedenia                           | BYLAYER                |
|                  |                |               |             |             |                                | ✓ Hlavné body trasy                               | Spektrum               |
|                  |                |               |             |             |                                | [√] Hektometre                                    | Prekresli              |
|                  |                |               |             |             |                                | Staničenia po 25 m                                |                        |

Obrázok 1: Okno Easy Bridge

Created with the Personal Edition of HelpNDoc: Easily create Help documents

# Smerové vedenie

Smerové vedenie Zadávanie závislého vedenia »

Smerové vedenie

| A Geometria líniových stavieb - [Trasa-1]                    | - 10.00                                          | - har -1 his                      |                | 15Z8079                                            |                          |
|--------------------------------------------------------------|--------------------------------------------------|-----------------------------------|----------------|----------------------------------------------------|--------------------------|
| <u>File</u> Prvky Geometrie DopInky <u>T</u> ools <u>H</u> e | elp                                              |                                   |                |                                                    |                          |
|                                                              | e\2016\Bridge\Mosty\Tras                         | a-1.bdg                           |                |                                                    | ×                        |
| Smerove vedenie   Klopenie   Odsz                            | adenia   Hrany   Prvky tras<br>Mosty∧Trasa-1.bss | sy   Terén - DTM / Náhradná nivel | eta   Spodná s | tavba                                              | Mierka výkresu: NA       |
| x [m] y [m] Typ                                              | R/L [m]                                          | Vyčisti JTSK                      |                | Dĺžka trasy: 4.990 086 km<br>Počiatočné staničenie | Nastav výkres            |
| 1 -469975.6400 -1241383.4280 ZU -                            | ÷ 🚺                                              | ) 🚺 X km 5.300 000                |                | 5.300 000 km                                       | Trasa-1                  |
| 2 -469983.6060 -1241463.4150 TK -                            | -300.0000 🗘 🚺                                    | km 5.380 383 🔀 km                 |                | Rozpoznávanie<br>Maximálna dížka úseku             |                          |
| 3 -469991.8310 -1241509.3600 KK ▼                            | -75.0000 📫 🚺                                     | ) 🚺 X km 5.427 105                |                | Počet desatinných miest                            |                          |
| 4 -470004.4280 -1241535.4710 KT ▼                            | ÷ 🚺                                              | ) 🚺 X km 5.456 280                |                | 2 🛓                                                |                          |
| 5 -470012.8540 -1241546.6930 TK 🔻                            | 105.0000 📫 🚺                                     | ) 🚺 X km 5.470 313                |                | Načítaj smerové vedenie z pline                    | Diable Israelasia karasi |
| 6 -470026.5180 -1241571.0970 КК 🔻                            | -110.0000 📫 🚺                                    | 🚺 🔀 km 5.498 365                  |                | Vykresli smerové vedenie                           |                          |
| 7 470070.1250 -1241623.6620 KT -                             | ¢ 🛽                                              | km 5.567 811                      |                | Offset vedenia: m<br>0                             | Offset Z 0.000           |
| 8 -470107.5970 -1241647.2920 TK -                            | 300.0000 📫 🚺                                     | 🚺 🔀 km 5.612 111                  |                | Popis smerového vedenia                            | Vykresli 3D              |
| 9 -470122.2320 -1241657.1340 KT 🔻                            | ¢ 🚺                                              | ) 🚺 X km 5.629 751                |                | Popis Smerového vedenia<br>Flavné body trasy       | BYLAYER                  |
| 10 -470144.3860 -1241672.9970 TK ▼                           | -170.0000 📫 🚺                                    | 🚺 X km 5.656 998                  | -              | V Hektometre                                       | Prekresli                |
|                                                              |                                                  |                                   |                | Staničenia po 25 m                                 | ОК                       |
|                                                              |                                                  |                                   |                |                                                    | Cancel                   |
| © 2015 Gabriel Meždej                                        |                                                  |                                   |                |                                                    |                          |

#### Obrázok 2: Okono zdania smerového vedenia

Smerové vedenie je definované hlavnými bodmi trasy (smerové vedenie cesty) alebo lomenicou s požadovanou hustotou bodov.

Smerové vedenie je možné načítať wbraním z polylínie wkreslenej v otvorenom wýkrese kliknutím na

| Načíta | j smerové  |
|--------|------------|
| veden  | ie z nline |

tlačidlo

| Rozpozná<br>Maximáln | vanie prechodníc<br>a dĺžka úseku |
|----------------------|-----------------------------------|
| 5.000                | m                                 |
|                      |                                   |

Pred wbraním je možné upraviť možnosti rozpoznávania prechodníc.

Algoritmus na načítavanie hlavných bodov z polylínie prechádza postupne jednotlivými bodmi vybranej čiary. Pokiaľ za sebou nasledujú tri rovnaké úseky maximálnej zvolenej dĺžky po zaokrúhlení na zadaný počet desatinných miest podľa nastavenia. Program predpokladá, že nasledujúce úseky sú súčasťou prechodnice a hľadá jej koniec. Koniec prechodnice umiestňuje do bodu, ktorého vzdialenosť k predchádzajúcemu bodu je rozdielna od vzdialenosti prvých dvoch bodov prechodnice.

(poznámka: V prípade, že bezprostredne za sebou nasledujú dve prechodnice s rovnakou hustotou bodov, program nájde až koniec druhej prechodnice.)

Po načítaní trasy je potrebné dať vykresliť a skontrolovať zhodnosť vytvoreného smerového vedenia s podkladom. V prípade, že prechodnica alebo oblúk sú vykresľované na opačnú stranu, je potrebné polomer oblúka alebo dĺžku prechodnice v danom mieste zadať so znamienkom mínus. Ak chceme pridať alebo ubrať bod použijeme tlačidla v príslušnom riadku. Súradnice je možné zadať aj vybraním bodu z výkresu. Nastavíme kurzor na riadok, kde chceme súradnice vypísať a stlačíme kláves F3. Po stlačení sa okno zavrie a vyzve nás na vybratie bodu. Po vybraní bodu sa súradnice bodu (lokálneho súradného systému) vypíšu do riadku. Typ hlavného bodu, polomer resp. dĺžku prechodnice vpíšeme manuálne.

Riadky je možné pridávať (pod a nad zvolený riadok), mazať (aktuálny riadok) a posúvať vyššie a nižšie pomocou tlačidiel umiestnených v každom riadku zadania

Vykreslenie smerového vedenia je možné aj s popisom. Program popisuje hlavné body trasy a body v staničeniach každých 100 m a 25 m. Pre vykreslenie popisu musí byť zaškrtnuté políčko "Popis

| Popis smerového vedenia |
|-------------------------|
|                         |

Smerové vedenie si môžeme nechať vykresliť aj s prípadným odsadením (offset). Hodnotu odsadenia

Offset vedenia:

|                                    | 1000 |  |
|------------------------------------|------|--|
|                                    | 0    |  |
| zadáme do okienka "Offset vedenia" | -    |  |

V prípade, že nemáme k dispozícii celú trasu, resp. nepotrebujeme zadať kompletné vedenie cesty od jej začiatku, prípadne začiatok cesty nemá staničenie 0,000 00 je možné do smerového vedenia zadať

m

|                       | Počiatočné | staničenie |
|-----------------------|------------|------------|
|                       | 0.000000   | km         |
| počiatočné staničenie |            |            |

Created with the Personal Edition of HelpNDoc: Full-featured Help generator

# Vý kové vedenie

Výškové vedenie Zadávanie závislého vedenia »

### Výškové vedenie

| 🖪 Geometria líniových stavieb - [Trasa-1]                                                                                       |                                                       |
|----------------------------------------------------------------------------------------------------|-------------------------------------------------------|
| <u>F</u> ile Prvky Geometrie Doplnky <u>T</u> ools <u>H</u> elp                                                                 |                                                       |
| 🗋 🔐 🚰 🖥 🤯   🏹 📑   🎯   F:\Akcie\2016\Bridge\Mosty\Trasa-1.bdg                                                                    | ×                                                     |
| Smerové vedenie   Výškové vedenie   Kopenie   Odsadenia   Hrany   Prvky trasy   Terén - DTM / Náhradná niveleta   Spodná stavba | Mierka výkresu: NA                                    |
|                                                                                                    | Jednotky výkresu: NA                                  |
| x [m] y [m] Typ R/L [m] Vyčisti JTSK Dĺžka tra<br>Počiatu                                                                       | asy: 4.990 086 km Nastav výkres                       |
| 1 -469975.6400 -1241383.4280 ZU -                                                                                               | 000 km                                                |
| 2 469983.6060 -1241463.4150 TK → -300.0000 ¢ 🚺 🚺 🗶 km 5.380 383                                                                 | znávanie<br>álna dĺžka úseku                          |
| 3 469991.8310 -1241509.3600 KK                                                                                                  | m<br>desatinných miest                                |
| 4 470004.4280 -1241535.4710 KT - C KT - C Km 5.456 280 2                                                                        |                                                       |
| 5 470012.8540 -1241546.6930 TK - 105.0000 🗘 🚺 🚺 🗶 km 5.470 313 Načitaj                                                          | j smerové vedenie z pline                             |
| 6 -470026.5180 -1241571.0970 KK 🗸 -110.0000 🗘 🚺 🎦 🔀 km 5.498 365 Vyk                                                            | resli smerové vedenie                                 |
| 7 470070.1250 -1241623.6620 KT V C KT V C Km 5.567 811 Officet v                                                                | vedenia: m Offset Z 0.000                             |
| 8 470107.5970 -1241647.2920 TK 🗸 300.0000 💠 🚺 🏹 km 5.612 111 🖤 Po                                                               | pis smerového vedenia Vykresli 3D                     |
| 9 470122.2320 -1241657.1340 KT V C KT V Popis S                                                                                 | Smerového vedenia BYLAYER<br>avné body trasy Spektrum |
| 10 470144.3860 -1241672.9970 TK170.0000 🗘 🚺 🚺 🗶 km 5.656 998 🗸 💟 He                                                             | ktometre 🔲 Prekresli                                  |
| Sta                                                                                                    | ničenia po 25 m OK                                    |
|                                                                                                    | Cancel                                                |
| © 2015 Gabriel Meždej                                                                                                    |                                                       |

#### Obrázok 3: Okno zadania výškového vedenia

Výškové vedenie je možné zadať vybraním polylínie alebo ručne pridávaním jednotlivých vrcholov v staničeniach s príslušnou výškou a polomerom oblúka vo vrchole. Vyberané výškové vedenie prostredníctvom polylínie musí byť zadané neprevýšené s vloženými kružnicovými oblúkmi. Vykresľované výškové vedenie je však už s oblúkmi tvorenými parabolami. Pri vykresľovaní je možné zvoliť aj vykreslenie polygónu a zdrojovej polylínie (s kružnicovými oblúkmi).

Stlačením klávesy F3 je možné vybrať vrchol výškového vedenia z obrazovky. Vybraný bod sa vpíše ako súradnica X / 1000 do poľa staničenie a súradnica Y do poľa výška. Vpísaný je bod v lokálnom súradnom systéme.

Riadky je možné pridávať (pod a nad zvolený riadok), mazať (aktuálny riadok) a posúvať vyššie a nižšie pomocou tlačidiel umiestnených v každom riadku zadania 🗧 🚺 🚺 🔀 .

Created with the Personal Edition of HelpNDoc: Produce Kindle eBooks easily

# Klopenie

| Klopenie<br>Zadávanie závislého vedenia »<br>🏫 📢 📫                                                                                                    |                                                                                                    |                                                                   |
|----------------------------------------------------------------------------------------------------|----------------------------------------------------------------------------------------------------|-------------------------------------------------------------------|
|                                                                                                    | Klopenie                                                                                                    |                                                                   |
| Geometria líniových stavieb - [Trasa-1]                                                                                                    | - 1                                                                                                    |                                                                   |
| File Prvky Geometrie Doplnky Tools Help                                                                                                    |                                                                                                    |                                                                   |
| 🗋 🔛 😂 🗟 😽 😺 📑 🗐 🥝   F:\Akde\2016\B                                                                                                    | 3ridge\Mosty\Trasa-1.bdg                                                                                                    | ×                                                                 |
| Smerové vedenie Výškové vedenie Klopenie Odsadenia                                                                                                    | Hrany Prvky trasy Terén - DTM / Náhradná niveleta Spodná stavba                                                                                                    |                                                                   |
| 🗋 📄 🗁 🔲 🌄   🧱 📰   F:\Akcie\2016\Bridge\Mosty\Tr                                                                                                    | rasa-1.bsk                                                                                                    | Mierka výkresu: NA                                                |
| Lavá strana vozovky<br>Os klopenia - skon vozovky<br>Mimolahlosť<br>0.0000 V Použi klopenia                                                                                                    | Pravá strana vozovky<br>Os klopenia - skon vozovky<br>Mimolahlosť<br>0.0000 V V Použi klopenia                                                                                               | Nastav výkres<br>supp<br>Trasa-1                                  |
| 1         5.300 000         2.0000           2         5.370 000         2.0000           3         5.390 000         -2.0000           4         5.417 000         -2.0000           Načítaj klopenie z polylínie | 1       5.300 000       -2.0000         2       5.370 000       -2.0000         3       5.390 000       -2.0000         4       5.417 000       -2.0000         Načítaj klopenie z polylínie | Rýchle kreslenie hrany<br>Offset Y 0.000                          |
| Vnútomé úžľabie<br>Mimolahlosť<br>0.0000  Použi klopenia<br>1 0.000 000 0.0000                                                                                                    | Vnútomé úžľabie<br>Mimolahlosť<br>0.0000 • Použi klopenia<br>1 0.000 000 0.0000 •                                                                                                    | Offset Z 0.000<br>Vykresli 3D<br>BYLAYER<br>Spektrum<br>Prekresli |
| © 2015 Gabriel Meždej                                                                                                    |                                                                                                    | OK<br>Cancel                                                      |

#### Obrázok 4: Okno zadania klopenia cesty

Klopenie cesty je zadané staničením a hodnotou priečneho sklonu v danom staničení. Pokiaľ je zadané iba jedno staničenie, program predpokladá klopenie danej hodnoty na celom úseku trasy. Staničenie nemusí byť zadané od začiatku až po koniec. Pokiaľ je vyšetrovaný bod mimo zadania klopenia priečny sklon v tomto mieste je zhodný so sklonom z predchádzajúceho alebo nasledujúceho úseku klopenia. Okrem samotného klopenia v staničeniach je možné zadať aj polohu osi klopenia. Túto je možné zadať priamo číselne alebo vybrať z preddefinovaných smerových odsadení. Celkovo je možné zadať v priečnom reze vozovky 8 úsekov klopenia pre smerové vedenie. Týmto spôsobom je možné potom zadať klopenie smerovo rozdelenej aj smerovo nerozdelenej komunikácie. Toto je potrebné pre správne vykresľovanie mostovky nakoľko okrem priečneho sklonu cesty sú pri mostovkách definované aj protispády v miestach osadzovania odvodňovačov (úžľabie).

Na obrázku je zadefinované klopenie smerovo nerozdelenej vozovky s jednotným priečnym sklonom 2,5% a osou klopenia zhodnou s osou komunikácie.

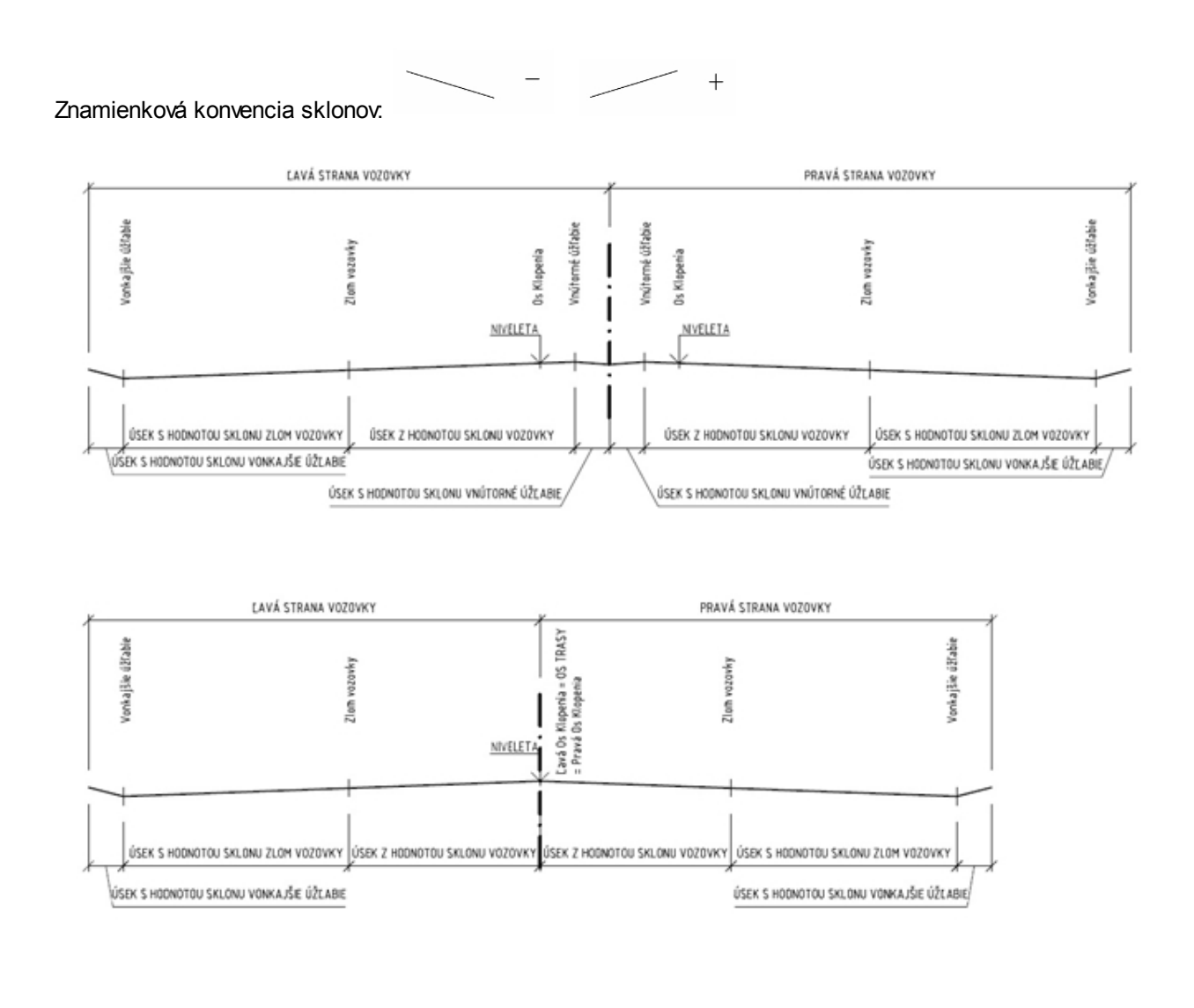

Created with the Personal Edition of HelpNDoc: iPhone web sites made easy

# Odsadenia

Odsadenia Zadávanie konštrukcie »

Odsadenia

| 🙆 Geometria líniových stavieb - [Trasa-1]                            | - tos (1 tos (1152/#107.0)                    |                        |
|----------------------------------------------------------------------|-----------------------------------------------|------------------------|
| File Prvky Geometrie DopInky Tools Help                              | lbdg                                          | ×                      |
| Smerové vedenie Výškové vedenie Klopenie Odsadenia Hrany Prvky trasy | Terén - DTM / Náhradná niveleta Spodná stavba |                        |
| 🗋 😂 🖶 🛃 🧱 🔚 📙 I :\Akcie\2016\Bridge\Mosty\Trasa-1.bse                |                                               | Mierka výkresu: NA     |
| Smerové odsadenie                                                    | Víškové odsadenie                             | Jednotky výkresu: NA   |
| Staničenie [km] Smerové odsadenie [m]                                | Staničenie [km] Výškové odsadenie [m]         | Nastav výkres          |
| 1SmOd_<br>Prava<br>Lava<br>ZemVio 1                                  | DoskaSklon<br>Vysku<br>Sdoska                 | supp<br>Trasa-1        |
| 1 0.000000 0.0000                                                    | 1 0.000000 0.0000                             |                        |
| 1 0.000000 0.0000                                                    | 1 0.000000 0.0000                             |                        |
| 1 0.000000 0.0000                                                    | 1 0.00000 0.0000                              |                        |
|                                                                      |                                               | Rýchle kreslenie hrany |
| Odsadenie/Výška Vyber úkon:                                          | Výška/Odsadenie Vyber úkon:                   | Offset Y 0.000         |
| Vykonaj                                                              | Výška m n.m Vykonaj                           | Offset Z 0.000         |
|                                                                      |                                               | Vykresli 3D            |
|                                                                      |                                               | BYLAYER                |
|                                                                      |                                               | Spektrum               |
|                                                                      |                                               | Prekresli              |
| Do ClipBoardu Z ClipBoardu                                           | Do ClipBoardu Z ClipBoardu                    | OK<br>Cancel           |
| © 2015 Gabriel Meždej                                                |                                               |                        |

#### Obrázok 5: Okno zadania odsadení

Definovaním smerových a výškových odsadení od osi komunikácie je možné neskôr definovať líniové konštrukcie. Odsadenia sú definované staničením a mimoľahlosťou. Pri smerovom je to kolmá vzdialenosť na smerové vedenie cesty v danom staničení. Pri výškovom vedení je to výška od osi. (V hranách je možnosť vybratia výpočtu výšky buď kolmo na výškové vedenie alebo zvislo.) Odsadeniami môžeme zadefinovať aj závislosť výšky od mimoľahlosti alebo závislosť mimoľahlosti od výšky. Toto sa vykoná

zaškrtnutím políčka Pri smerovom odsadení alebo Výška/Odsadenie pri výškovom odsadení. Správnym nadefinovaním hrany s použitím závislosti dosiahnuť správanie sa určitého bodu v priečnom reze po dĺžke trasy aby mimoľahlosť /výška bola závislá okrem staničenia aj od výšky/ mimoľahlosti. Týmto spôsobom je potom možné zadefinovať napríklad dodržanie sklonu šikmej steny trámu pri zmene celkovej výšky nosnej konštrukcie (takto definované hrany sa neskôr požijú aj pre zdrojové hrany káblov - napríklad u komorových nosníkov kde trám komory nie je zvislý).

Zadanie odsadení je možné vykonať niekoľkými spôsobmi. Základným spôsobom je vytvorením nového odsadenia a vpísaním hodnôt staničenia a mimoľahlosti/výšky.

Pri smerovom odsadení je možné zadať aj vybraním krivky alebo polylínie 2D a to ako relatívnu alebo skutočnú.

Pri zadaní krivky zadávame hustotu generovaných bodov. Pri vybraní polylínie sú generované staničenia z vrcholov.

Pri relatívnej je súradnica x / 1000 – staničenie, y – odsadenie. Ak zvolíme možnosť skutočná, tak sa staničenie ako aj odsadenie dopočíta zo súradníc bodov na čiare.

Created with the Personal Edition of HelpNDoc: Free iPhone documentation generator

### Hrany

Hrany Zadávanie konštrukcie »

Hrany

| Geometria líniových stavieb - [Trasa-1]                                                                                                    |                        |
|----------------------------------------------------------------------------------------------------|------------------------|
| <u>F</u> ile Prvky Geometrie DopInky <u>T</u> ools <u>H</u> elp                                                                                                    |                        |
| 🗋 🔛 🚔 🖥 🤯   🌜   🥰 🗐   🞯   F:\Akde\2016\Bridge\SpodnaStavba.bdg                                                                                                    | ×                      |
| Smerové vedenie Výškové vedenie Klopenie Odsadenia Hrany Prvky trasy Terén - DTM / Náhradná niveleta Spodná stavba                                                                                                    |                        |
| 🗋 🥁 🖶 🛃 📑 F.(Akde:2016)Bridge\SpodnaStavba.bsh                                                                                                    | Mierka výkresu: NA     |
| Začiatok hrany 0.000000 Podry z brán                                                                                                    | Jednotky výkresu: NA   |
| Zoznam hrán: 0.000000 Zoznam hrán: 2názornenie rezu v staničení: km 0.021 000                                                                                                    | Nastav výkres          |
| 1-Hra Smerové odsadenie Obrys                                                                                                    | supp                   |
| Obys 1 0.0000 0.000 • Otvor                                                                                                    | Trasa-1                |
| Obys_3  E Výškové odsadenie                                                                                                    |                        |
| Obys_5                                                                                                    |                        |
| Obrys 5<br>Obrys 7                                                                                                    |                        |
| Obrys 8 Materská hrana                                                                                                    |                        |
| Obys_10 Vykonai                                                                                                    |                        |
| Obrys 12 Natoč do sklonu Hrans nodri:                                                                                                    |                        |
| Obrys_12 groruj sklory                                                                                                    | Rýchle kreslenie hrany |
| Obrys_15 Vozovka Obrys_2<br>Obrys_16 Obrys_3                                                                                                    | Offset Y 0.000         |
| Obrys 17 Závislosti Obrys 4 Nastavenie kreslenia a výpisu Obrys 18                                                                                                    | Offset Z 0.000         |
| Obrys_19<br>Obrys_20                                                                                                    | Wkresli 3D             |
| Otrys_2 U U Otrys_7 U U Otrys_7 U U Otrys_7 U Otrys_8 U Otrys_8 U | - Vykicoli ob          |
| Otvor_2<br>Otvor_3<br>Výška od excentricity<br>Obrys_10<br>Vřeslený úsek (etapa): Rez v staničení:                                                                                                    | BYLAYER                |
| 0tvor_5 0.021000                                                                                                    | Spektrum               |
| Otvor_6 C Excentricita od výšky Vyridaz indriu z prvku Obys_1                                                                                                    | Prekresli              |
| Vymaž všetky Uorys_2<br>Obrys_3                                                                                                    | ОК                     |
| Vykonaj v Vykonaj Vykonaj Vykonaj                                                                                                    | Cancel                 |
|                                                                                                    | Cancel                 |
| © 2015 Gabriel Meždej                                                                                                    |                        |
|                                                                                                    |                        |

#### Obrázok 6: Okno zadávania hrán konštrukcií

Z jednotlivých hrán je možné konštruovať priečne rezy konštrukcie, alebo jej časti. V hore uvedenom príklade sú definované hrany, z ktorých sú vytvorené jednotlivé priečne rezy. Priečny rez môže byť uzavretý (konštrukcie) alebo neuzavretý (vozovka). Definovaním hrán s ich závislosťami na staničení/výške/mimoľahlosti/priečnom sklone atď. je možné pohodlne zadefinovať aj veľmi zložité tvary mostných objektov ako sú rozplety, mostné križovatky atď.

Pri počítaní hrán a ich wkresľovaní, respektíve výpise súradníc je možné zvoliť spôsob výpočtu

priečneho rezu buď zvislo alebo kolmo na výškové vedenie. Zaškrtnutím políčka ZV IV budú rezy kreslené zvislo.

#### 1.1.1. Definovanie hrán

V záložke *Hrany* definujeme 3d krivky – hrany konštrukcii. Hrany sú definované:

- počiatočným a konečným staničením,
- smerovým a výškovým odsadením,
- spôsobom výpočtu výšky s priečnym sklonom

#### Vysvetlivky k vybraným ovládacím prvkom okna:

Smerové odsadenie

0.000 0.000

- smerové odsadenie je možné zadať priamo číselne alebo vybraním preddefinovaného smerového odsadenia. Odsadenia definované ako závislosti sa v ponuke nenachádzajú.

| Výškové odsadenie |       |  |  |  |
|-------------------|-------|--|--|--|
| 0.0000            | 0.000 |  |  |  |

preddefinovaného výškového odsadenia. Odsadenia definované ako závislosti sa v ponuke nenachádzajú.

Materská hrana - hrany môžu byť závislé nie len od preddefinovaných odsadení ale aj od už definovaných hrán. (Pri definovaní rímsy, je vhodné nadefinovať hranu v mieste styku rímsy

s vozovkou a všetkým ostatným hranám rímsy ju priradiť ako materskú hranu, smerové a výškové odsadenie potom definujeme od tejto materskej hrany, nie od osi.)

Natoč do sklonu - hrany, ktorým priradíme vlastnosť "natoč do sklonu" sú počítané kolmo na povrch sklonu vozovky. Hodnota odsadenia nie je vodorovná ale v sklone vozovky (pre povrch mostovky nedefinujeme hrany s natočením do priečneho sklonu).

Ignoruj sklony - všetky priečne sklony budú ignorované a počítané s hodnotou 0,0.

Vozovka - priečny sklon sa počíta vždy z priečneho sklonu pre vozovku pravá/ľavá (okraj vozovky je zvyčajne za úžľabím, preto pre povrch vozovky zaškrtneme políčko vozovka a aj v mieste kde je mimoľahlosť už v priečnom sklone protispádu úžľabia sa hrana vozovky vypočíta iba zo sklonu pre vozovku)

Závislosti - pri zaškrtnutí políčka závislosť sa nám zvýraznia dve možnosti definovania závislosti, v prípade, že závislosti máme už nadefinované. Požadovanú závislosť vyberieme z rozbaľovacích ovládacích prvkov. V hrane je možné použiť iba jednu závislosť.

• pri zaškrtnutí políčka na povrch bude hrana so závislosťou umiestnená na povrch terénu definovaného v záložke "Terén – DTM/Náhradná niveleta". Predpokladom možnosti použitia tejto voľby je mať nadefinované odsadenie ako závislosť a aj jeho použitie v hrane. Následne je možné vybrať možnosť "Na Povrch".

- pri zaškrtnutí políčka s označením % bude v kreslených 2D priečnych rezoch na spojnici takto označených dvoch hrán vložený blok so šípkou a hodnotou sklonu. Tieto body (hrany) rezu budú aj kótované (horizontálne kóty).

#### Poznámka:

Závislosť je počítaná iba z prevýšenia hrany, nie z materských podhrán. Ak chceme priradiť závislosť wkonáme to tak, že nadefinujeme hranu s odsadeniami, ktoré majú byť pre závislosti východiskové. Túto hranu použijeme ako materskú pre hranu na ktorej chceme, aby sa závislosť prejavila. Pre hranu kábla je preto ideálne použiť hranu ktorá má smerové a výškové odsadenia 0 a zadaním odsadení, s výškovým a smerovým zdaním podľa materskej hrany.

Po zadefinovaní hrán môžeme vytvoriť rezy do ktorých potom hrany vkladáme. Vyberieme rez do ktorého chceme hrany vložiť. Z rozbaľovacieho okna pod zoznamom hrán vyberieme možnosť vlož do prvku. Vyznačíme hrany ktoré chceme do rezu vložiť a klikneme na tlačidlo Vykonaj pod zoznamom hrán.

Priečny rez vieme načítať aj priamo z kresby. Pre načítanie rezu je potrebné mať nakreslenú vozovku a os cesty (LINE). Priesečník týchto dvoch čiar je považovaný za počiatok súradného systému pre výpočet odsadení jednotlivých bodov rezu. Ideálne je mať rez nakreslený v nulovom priečnom sklone so všetkými bodmi, ktoré chceme aby v reze boli. Úžťabie a protispád nechávame tiež v nulovom priečnom sklone, sklon protispádu za úžťabiami zadefinujeme v klopení.

Pre začatie výberu z rezu z výkresu zvolíme možnosť "Načítaj rez" z rozbaľovacieho poľa pod zoznamom hrán. Vyberieme povrch vozovky, os cesty a polylíniu ktorá definuje náš priečny rez.

Program vygeneruje hrany aj rez a hrany do rezu vloží. Po vygenerovaní hrán upravíme začiatočné a konečné staničenie, zmeníme spôsob správania sa jednotlivých hrán pri priečnom sklone (natočenie do sklonu, vozovka ...).

Program ponúka aj možnosť rozložiť hranu na odsadenia. Hrany, ktoré majú odsadenia definované číselne, po zvolení funkcie "rozlož na odsadenia" rozloží na smerové a výškové odsadenia so staničeniami zhodnými s danou hranou a názvom podľa rozkladanej hrany. Pre určité typy konštrukcií je možné do výškových odsadení generovať aj priečniky. Pozri: Výškové odsadenia.

Created with the Personal Edition of HelpNDoc: Easy to use tool to create HTML Help files and Help web sites

# Definovanie hrán

V záložke *Hrany* definujeme 3d krivky – hrany konštrukcii. Hrany sú definované:

- počiatočným a konečným staničením,
- smerovým a výškovým odsadením,
- spôsobom výpočtu výšky s priečnym sklonom

#### Vysvetlivky k vybraným ovládacím prvkom okna:

| Smerové odsadenie |       |  |  |
|-------------------|-------|--|--|
| 0.0000            | 0.000 |  |  |

preddefinovaného smerového odsadenia. Odsadenia definované ako závislosti sa v ponuke nenachádzajú.

| Výškové odsadenie |
|-------------------|
|-------------------|

0.0000 0.000

preddefinovaného výškového odsadenia. Odsadenia definované ako závislosti sa v ponuke nenachádzajú.

Materská hrana

- hrany môžu byť závislé nie len od preddefinovaných odsadení ale aj od už definovaných hrán. (Pri definovaní rímsy, je vhodné nadefinovať hranu v mieste styku rímsy s vozovkou a všetkým ostatným hranám rímsy ju priradiť ako materskú hranu, smerové a výškové odsadenie potom definujeme od tejto materskej hrany, nie od osi.)

Natoč do sklonu

- hrany, ktorým priradíme vlastnosť "natoč do sklonu" sú počítané kolmo na povrch sklonu vozovky. Hodnota odsadenia nie je vodorovná ale v sklone vozovky (pre povrch mostovky nedefinujeme hrany s natočením do priečneho sklonu).

Ignoruj sklony - všetky priečne sklony budú ignorované a počítané s hodnotou 0,0.

Vozovka - priečny sklon sa počíta vždy z priečneho sklonu pre vozovku pravá/ľavá (okraj vozovky je zvyčajne za úžľabím, preto pre povrch vozovky zaškrtneme políčko vozovka a aj v mieste kde je mimoľahlosť už v priečnom sklone protispádu úžľabia sa hrana vozovky vypočíta iba zo sklonu pre vozovku)

#### Závislosti

- pri zaškrtnutí políčka závislosť sa nám zvýraznia dve možnosti definovania závislosti, v prípade, že závislosti máme už nadefinované. Požadovanú závislosť vyberieme z rozbaľovacích ovládacích prvkov. V hrane je možné použiť iba jednu závislosť.

Pri zaškrtnutí políčka na povrch bude hrana so závislosťou umiestnená na povrch terénu definovaného v záložke "Terén – DTM/Náhradná niveleta". Predpokladom možnosti použitia tejto voľby je mať nadefinované odsadenie ako závislosť a aj jeho použitie v hrane. Následne je možné vybrať možnosť "Na Povrch".

- pri zaškrtnutí políčka s označením % bude v kreslených 2D priečnych rezoch na spojnici takto označených dvoch hrán vložený blok so šípkou a hodnotou sklonu. Tieto body (hrany) rezu budú aj kótované (horizontálne kóty).

#### Poznámka:

Závislosť je počítaná iba z prevýšenia hrany, nie z materských podhrán. Ak chceme priradiť závislosť wkonáme to tak, že nadefinujeme hranu s odsadeniami, ktoré majú byť pre závislosti východiskové. Túto hranu použijeme ako materskú pre hranu na ktorej chceme, aby sa závislosť prejavila. Pre hranu kábla je preto ideálne použiť hranu ktorá má smerové a výškové odsadenia 0 a zadaním odsadení, s výškovým a

smerovým zdaním podľa materskej hrany.

Po zadefinovaní hrán môžeme vytvoriť rezy do ktorých potom hrany vkladáme. Vyberieme rez do ktorého chceme hrany vložiť. Z rozbaľovacieho okna pod zoznamom hrán vyberieme možnosť vlož do prvku. Vyznačíme hrany ktoré chceme do rezu vložiť a klikneme na tlačidlo Vykonaj pod zoznamom hrán.

Priečny rez vieme načítať aj priamo z kresby. Pre načítanie rezu je potrebné mať nakreslenú vozovku a os cesty (LINE). Priesečník týchto dvoch čiar je považovaný za počiatok súradného systému pre výpočet odsadení jednotlivých bodov rezu. Ideálne je mať rez nakreslený v nulovom priečnom sklone so všetkými bodmi, ktoré chceme aby v reze boli. Úžľabie a protispád nechávame tiež v nulovom priečnom sklone, sklon protispádu za úžľabiami zadefinujeme v klopení.

Pre začatie výberu z rezu z výkresu zvolíme možnosť "Načítaj rez" z rozbaľovacieho poľa pod zoznamom hrán. Vyberieme povrch vozovky, os cesty a polylíniu ktorá definuje náš priečny rez.

Program vygeneruje hrany aj rez a hrany do rezu vloží. Po vygenerovaní hrán upravíme začiatočné a konečné staničenie, zmeníme spôsob správania sa jednotlivých hrán pri priečnom sklone (natočenie do sklonu, vozovka ...).

Program ponúka aj možnosť rozložiť hranu na odsadenia. Hrany, ktoré majú odsadenia definované číselne, po zvolení funkcie "rozlož na odsadenia" rozloží na smerové a výškové odsadenia so staničeniami zhodnými s danou hranou a názvom podľa rozkladanej hrany. Pre určité typy konštrukcií je možné do výškových odsadení generovať aj priečniky. Pozri: Výškové odsadenia.

Created with the Personal Edition of HelpNDoc: Produce Kindle eBooks easily

# Definovanie prvku - rezu

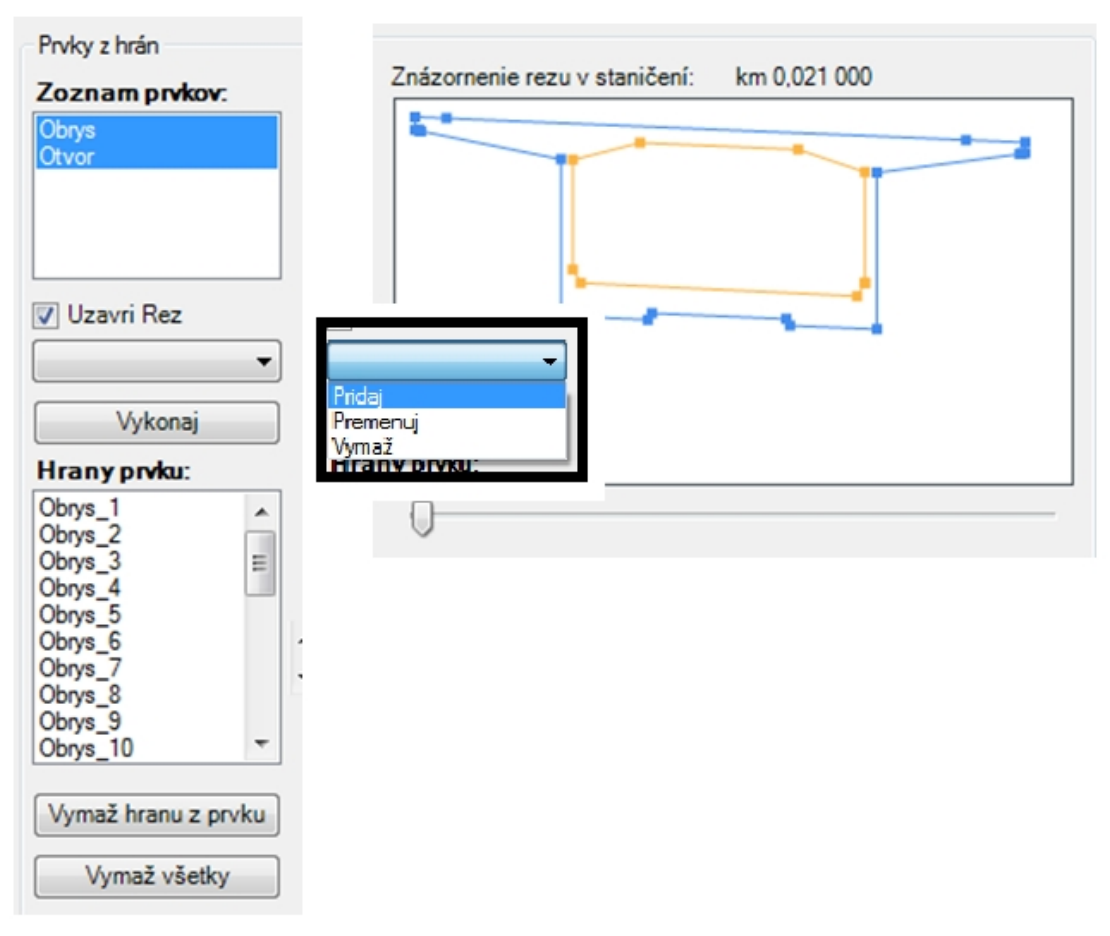

Obrázok 7 Definovanie prvkov z hrán, náhľadové okno vybraných prvkov

Prvok je definovaný troma parametrami:

- 1. Názvom,
- 2. Zoznamom hrán (usporiadaných tak aby vytvorili požadovaný tvar/priečny rez)

Definovaním či má byť rez uzavretý alebo nie, (zvyčajne pri konštrukciách áno, ale napríklad ak 3. chceme kresliť aj vozovku tak stačí zadefinovať povrch a neuzavrieť rez.)

S prvkami môžeme vykonávať tri operácie. Pridávať, premenovávať a mazať. Hrany do prvku pridávame vybraním požadovaných hrán z hlavného Zoznamu hrán, zvolením funkcionality z rozbaľovacieho okna (pod zoznamom hrán) "Vlož do prvku" a následným potvrdením tlačidlom Vykonaj.

V okne "Hrany prvku" sú vypísané všetky použité hrany v označených prvkoch v okne "Zoznam prvkov". Vymazanie nechcenej hrany z prvku wkonáme tlačidlom "Vymaž hranu z prvku" situované pod oknom

"Hrany prvku". Hrany je možné posúvať (hore/dole) pomocou tlačidiel 📗 umiestnených vedľa okna s hranami prvku a tak docieliť požadovaný priečny rez.

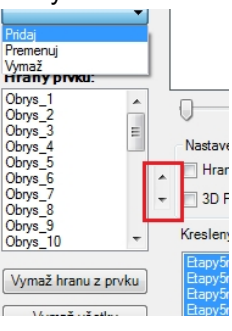

# Generovanie výstupu - kreslenie

Kresliť je možné hranu/hrany vybrané zo Zoznamu hrán navolením požadovanej operácie "Vykresli hranu" z rozbaľovacieho okna pod týmto zoznamom a stlačením tlačidla vykonaj.

Created with the Personal Edition of HelpNDoc: Free EPub producer

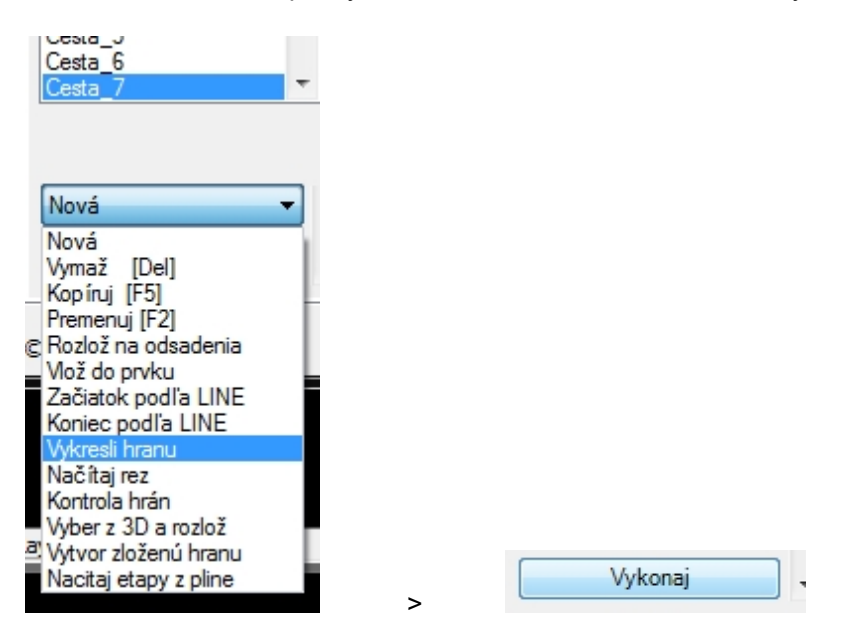

Pokiaľ máme zadefinované prvky. Je možné tieto vykresliť. Ovládanie kreslenia prvkov sa nachádza pod náhľadom rezu "Znázornenie rezu v staničení:"

Všetky kreslené objekty sú roztriedené do hladín podľa typu kreslenej entity, názvu prvku, poprípade názvu trasy.

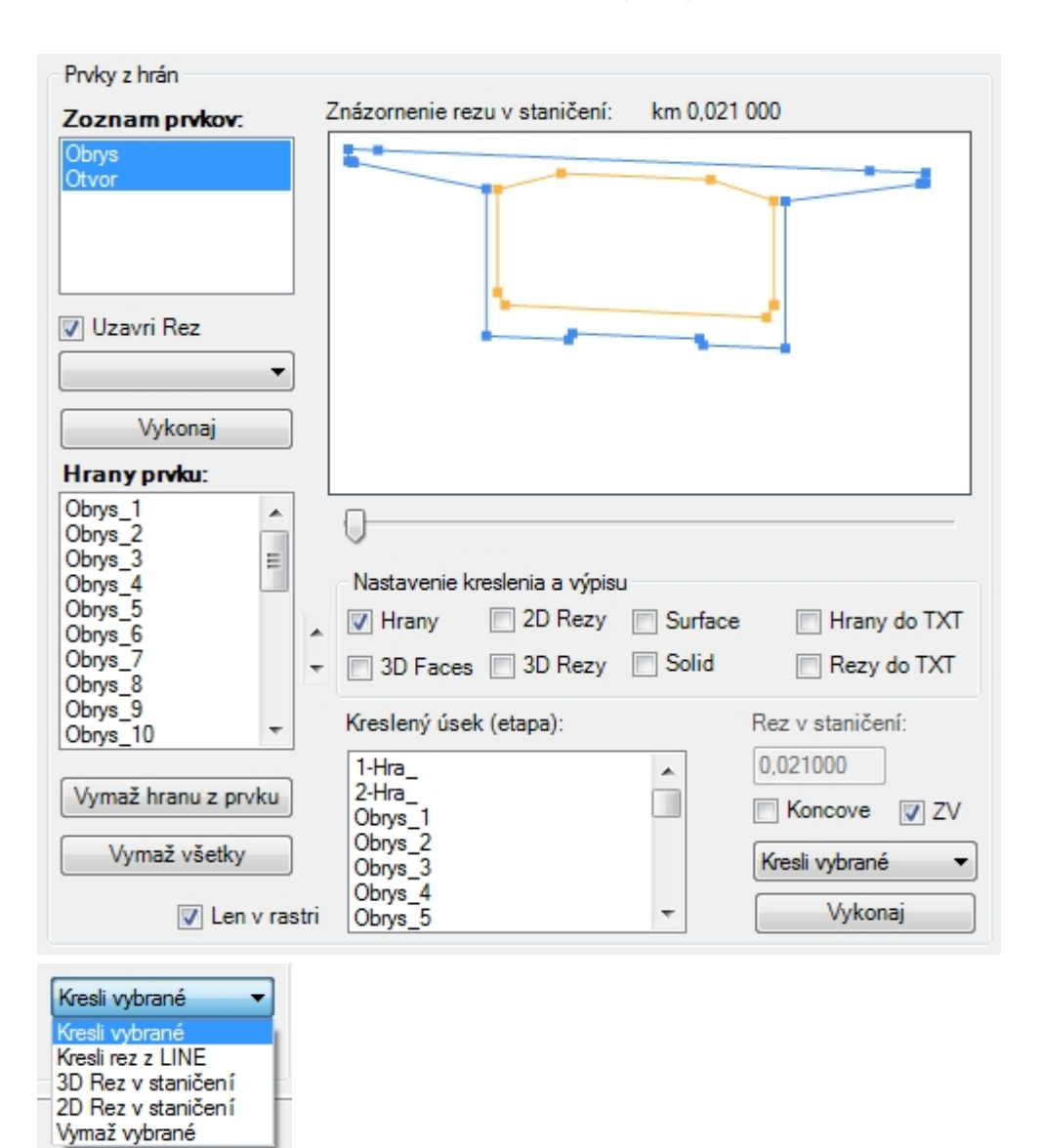

Obrázok 8 Vybraná časť okna Hrany - Prvky z hrán; rozbalené rozbaľovacie pole s funkciami pre kreslenie Stlačením tlačidla vykonaj v časti "Prvky z hrán" program vykoná kresliacu/mazaciu funkciu pre vybrané Prvky zo zoznamu prvkov. Prvky budú vykreslené tak ako boli zadefinované z hrán v celej dĺžke každej hrany. Pokiaľ si prajeme vykresliť iba určitý úsek (menší) ako sú definované hrany v prvku je toto možné vybraním príslušnej hrany z okna "Kreslený úsek (etapa)".

#### Príklad

Ak máme zadefinovaný prvok hranami, pričom hrany majú počiatok napr. v km 0,2 a koniec v km 0,3, a mi si prajeme vykresliť iba časť tejto konštrukcie napr. od km 0,250 po km 0,275. Zadefinujeme si novú hranu s počiatočným staničením 0,250, konečným staničením 0,275 a pre stlačením tlačidla Vykonaj vyberieme túto hranu z okna "Kreslený úsek (etapa)". Takto je možné nadefinovať viacej hrán – Etapy výstavby, a nechať vykresliť konštrukciu v dĺžkach týchto hrán (po etapách). Pri tejto voľbe je možné jednotlivé etapy

nechať vykresliť aj vo farebnom spektre, potrebné je však zaškrtnúť políčko "Spektrum" Spektrum". Odznačenie kreslených hrán vykonáme stlačením klávesy **Space** (medzerník).

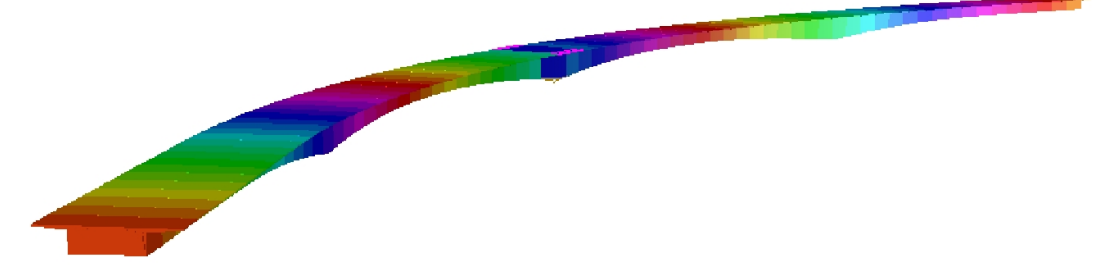

#### Obrázok 9 Vykreslenie prvku s použitím funkcie "Kreslenie po úsekoch" vo farebnom spektre Kresli vybrané

Pri tejto funkcii program vykreslí všetky zvolené typy entít z časti "Nastavenie kreslenia a výstupu".

| Nastavenie kreslenia a výpisu |         |         |                |  |  |
|-------------------------------|---------|---------|----------------|--|--|
| 📝 Hrany                       | 2D Rezy | Surface | 📃 Hrany do TXT |  |  |
| 3D Faces                      | 3D Rezy | Solid   | 📃 Rezy do TXT  |  |  |

#### Kresli rez z LINE

Touto funkciou je možné vytvoriť šikmý rez prvkom. Potrebné je mať nakreslenú čiaru (LINE), ktorú po spustení tohto príkazu vyberieme ako rezovú čiaru. Program následne vykreslí skutočné 3D rezy všetkými zvolenými prvkami, rovinou definovanou vybranou čiarou a jej zvislým priemetom.

#### 3D/2D rez v staničení

Vykreslenie 3D/2D rezu v požadovanom staničení.

#### Vymaž vybrané

Vymaže všetky entity z hladiny pre daný prvok, entity a poprípade trasu.

Created with the Personal Edition of HelpNDoc: Full-featured multi-format Help generator

# Prvky trasy

Prvky trasy Zadávanie konštrukcie »

Prvky trasy

| erové vedenie   Výškové ve                                                      | rdenie   Klopenie   Odsadenia   Hrany   Pr<br>F:\Akcie\2016\0116Hu-Iv_EA\Bridge\LasS | fwky trasy                                                                                                    | Mierka výkresu: NA                                                        |
|---------------------------------------------------------------------------------|--------------------------------------------------------------------------------------|----------------------------------------------------------------------------------------------------|---------------------------------------------------------------------------|
| taničenia<br>Ran_4<br>Stan_5<br>Stan_6<br>Stan_7<br>Stan_8<br>Stan_9<br>Stan_10 | Sikmé rezy<br>Rez_1<br>Rez_2                                                         | Body 1<br>Body_2                                                                                                    | Jednotky výkresu: NA<br>Otvorené projekty<br>PravaOs                      |
| lázov Stan_7<br>taničenie 0.400 000                                             | Názov Rez_1<br>Použité rezy<br>Zadané rezy                                           | Názov Body_2 Vlož blok Aktualizuj preview Staničenie Skupina bodov Vkladaný blok: Blok v smere tras Počet bodov: 0 Výška od vozovky Vztah bodu k trase | Rýchle kreslenie hrany<br>Offset Y 0.000<br>Offset Z 0.000<br>Vykresli 3D |
| Vykonaj                                                                         | 203-RimsaPrava     Rez do šikmého rezu     Vykonaj                                   | Relativny (stanič., mimol., )     Vykonaj                                                                                                    |                                                                           |

Obrázok 7: Okno zadania prvkov trasy

Prvky trasy rozdeľujeme do troch kategórií:

- <u>Staničenia</u>
- Šikmé rezy
- Body trasy

Created with the Personal Edition of HelpNDoc: Free HTML Help documentation generator

# Staničenia

Staničenia Zadávanie konštrukcie » Prvky trasy»

Staničenia

V zadávacej časti pre staničenie si vieme uložiť špecifické prvky v danom staničení. Staničenia môžeme použiť napríklad pre osi podpier, krížení atď. Staničenia môžeme definovať buď manuálne: Pridáme nové staničenie, pomenujeme a v textovom poli buď napíšeme hodnotu staničenia alebo klávesov F3 vyberieme vybratím bodu z obrazovky.

Druhým spôsobom je nechať program nech staničenia vygeneruje. Vhodné použiť pre rovnomerne vzdialenosti potrebných staničení.

Created with the Personal Edition of HelpNDoc: Free EPub and documentation generator

# Š ikmé rezy

Šikmé rezy Zadávanie konštrukcie » Prvky trasy »  $\Rightarrow$   $\Rightarrow$  Šikmé rezy sú definované súradnicami rezovej čiary a rezmi (definované rezy v hranách) ktoré chceme aby boli vykresľované. Rezovú čiaru môžeme definovať vybratím dvoch bodov alebo priamo vybratím čiary (entita tipu LINE).

Created with the Personal Edition of HelpNDoc: What is a Help Authoring tool?

### Body trasy

Body trasy Zadávanie konštrukcie » Prvky trasy»

Body trasy

Body trasy rozdeľujeme na relatívne a absolútne body. Relatívny bod je definovaný odsadením od osi a výškou od osi. Absolútny je definovaný súradnicami. Bod môže byť definovaný ako samostatný bod alebo ako skupina bodov.

Pre vykresľovanie bodov trasy je možné použiť entitu typu POINT alebo zvolený blok. Blok je buď vybraný z blokov vo výkrese alebo samostatný blok vybratý ako súbor dwg. Do definovaných bodov je možné vykresliť aj výsledný smer výsledného sklonu na povrchu vozovky

Created with the Personal Edition of HelpNDoc: Produce electronic books easily

# Terén DTM/Analýza mostovky

| A Geometria líniových stavieb - [Trasa-1]                      | -1ta -1t                                | INCREDIC                           |                        |
|----------------------------------------------------------------|-----------------------------------------|------------------------------------|------------------------|
| <u>File</u> Prvky Geometrie DopInky <u>T</u> ools <u>H</u> elp |                                         |                                    |                        |
| 🗋 🔒 🚰 🖶 🛃 🏹 🔄 📑                                                | dge\SpodnaStavba.bdg                    |                                    | ×                      |
| Smerové vedenie Výškové vedenie Klopenie Odsadenia Hr          | rany Prvky trasy Terén - DTM / Náhradná | niveleta Spodná stavba             | Marke di sua MA        |
| 🗋 🖆 🖶 🛃 🧱 📰   F:\Akcie\2016\Bridge\SpodnaSta                   | vba.dtm                                 |                                    | Mierka vykresu: NA     |
| Spracuvávané entity                                            | Náhradná niveleta                       |                                    | Jednotký vykresu: NA   |
| 🔁 📝 🌆 🚲 🗉 3D Face                                              | Násobič hodnôt: 1000                    | Nulovy rozptyl                     | Nastav výkres          |
| Počet Bodov: 1070                                              | Formát čísel: 0 🔻                       | Kladný: 5 Rozostup 5               | supp                   |
| Objekty na generovanie povrchu tiranguláciou                   | ~                                       | Záporný: -5                        | Trasa-1                |
| Bod (Point) Kruhový výsek (ARC)                                | Analyzui Mostovk Kresli analýzu         | Farebná škála Plus Mínus           |                        |
| Ciara (LINE) Spline (SPLINE)                                   |                                         | Farbenie textu podľa hodnôt        |                        |
| Kruh (CIRCLE)                                                  | Povrch pre analýzu                      | 5 -5                               |                        |
| 3D polygón (3D polyline)                                       | Použi terén                             | 10 11                              |                        |
| 2D polygón (POLYLINE)                                          | TIN Surface - entita Civil 3d           |                                    |                        |
| Spôsobd vkladanie bodov do čiarových enít                      | Max: 0                                  | 15 90 -15 91                       | Rýchle kreslenie hrany |
| Počet bodov • 10                                               | Min: 0                                  |                                    | Offset Y 0.000         |
| Maximálna výška: 126.122 m n. m.                               | TH 0 ( 0 10)                            |                                    | Offset Z 0.000         |
| Minimálna výška: 36.089 m n. m.                                | TIN Surface - Civil 3d                  | 170 171                            | Vykresli 3D            |
| Kreslenie povrchu Vrstevnice                                   | Vyber povrch (TIN Civil)                | 210 -30 211                        |                        |
| Point V PolyFaceMash V Farbené zobrazenie                      | Vyber povrch!!!                         | 35 -35                             |                        |
| Solid Mesh Prvá vrstevnica                                     |                                         |                                    | Spektrum               |
| 36.00 m n. m.                                                  | Počet Bodov povrchu:                    | Spôsob podfarbenia Farebná škála 👻 | Prekresii              |
| Rozostup výšky                                                 | vyber povrch                            |                                    | ОК                     |
| 🥙 🅐 🌑 🎇 1.00 m                                                 |                                         |                                    | Cancel                 |
|                                                                |                                         |                                    |                        |
| © 2015 Gabriel Meždej                                          |                                         |                                    |                        |

**Obrázok 10 Okno zadania povrchu (terén - DTM)** / **analýza mostovky** V tomto module je možné vytvoriť terén, ale taktiež vykonať analýzu mostovky.

Created with the Personal Edition of HelpNDoc: Produce electronic books easily

# Vytvorenie povrchu

Povrch je možné vytvoriť priamo vybratím zvolených entít z výkresu. V časti pre zadanie povrchu si zvolíme z akého druhu entity chceme povrch vytvoriť. V prípade zvolenia iných entít ako bod (resp. 3D Face), teda

|                                                                                                    | Spôsobd vkladanie bodo                                                        | ov do čiarovýcł                              | n en ít                        |                                                                               |
|----------------------------------------------------------------------------------------------------|-------------------------------------------------------------------------------|----------------------------------------------|--------------------------------|-------------------------------------------------------------------------------|
| (                                                                                                    | Počet bodov                                                                   | •                                            | 10                             |                                                                               |
| čiarových entít, v rozbaľovacom okne                                                                                          |                                                                               |                                              |                                | si zvolíme spôsob                                                             |
| vkladania a hustotu/počet vložených bo                                                                                        | dov do jednotlivých                                                           | čiarových er                                 | ntít. Ak má                    | me zvolené typy entít                                                         |
| entity, program do týchto wgeneruje bo                                                                                        | odv podľa zvolenej h                                                          | e. Ak mame<br>ustotv pridá                   | e vo vybere<br>bodv do z       | aj spominane ciarove<br>oznamu ako vstup pre                                  |
|                                                                                                    |                                                                               |                                              |                                |                                                                               |
| generovanie povrchu. Po opätovnom zvo                                                                                         | olení tlačidla                                                                | budú body                                    | k povrchu                      | pridávané. AK chceme                                                          |
| zadať nový povrch, je potrebné aktuálne                                                                                       | e body zmazať - vyč                                                           | istiť tlačidlo                               | m 🛄 . /                        | Ak si želáme zmazať                                                           |
| jednotlivý bod, je toto možné vykonať tl<br>siete. Tento bude následne vymazaný a                                             | ačidlom <sup></sup> . Po<br>a povrch bude gener                               | stlačení nás<br>ovaný opäť (                 | s program v<br>(spustí sa l    | vyzve aby sme vybrali bod<br>nanovo triangulácia).                            |
|                                                                                                    |                                                                               |                                              |                                |                                                                               |
| Povrchu je možné pridať taktiež povinné<br>zadanie povinných spojníc sú iba entity<br>siete. Pokiaľ si želáme pridať body min | é spojnice. Tieto prio<br>typu LINE. Tieto mi<br>no už definovaných i         | dáme tlačidl<br>usia byť tak<br>bodov, načít | om<br>tiež spojni<br>ame čiary | . Podporované entity pre<br>cami už načítaných bodov<br>tlačidlom pre zadanie |
| povrchu                                                                                                    |                                                                               |                                              |                                |                                                                               |
| Ak je naším podkladom už hotová trojul<br>generovanie povrchu a priamo načítať v<br>pri zvolení teito možnosti sa body aktu   | holníková sieť, a je v<br>ytvorenú triangulační<br><b>jálneho povrchu z</b> i | vytvorená en<br>ú sieť. V príj<br>mažú       | titami 3D F<br>pade že m       | Face, je možné obísť<br>áme už vytvorený povrch,                              |
| Tlačidlom ie možné na povrchu v                                                                                               | wkresliť 3D polylíniu                                                         | u ako rezovú                                 | čiaru povr                     | chom. Pre zadanie rezu sú                                                     |
| podporované všetky typy čiarových entít<br>vkladania bodov do čiarových entít. V tý                                           | t. Na zdrojovej čiaru<br>vchto bodoch bude v                                  | budú vygen<br>yhľadaný na                    | erované bo<br>a zvislici pr    | ody podľa spôsobu<br>iesečník s terénom.                                      |
| Výsledné priesečníky budú pospájané o                                                                                         | do rezovej čiary.                                                             |                                              |                                |                                                                               |
| Constant with the Developed Edition                                                                                           |                                                                               |                                              |                                | a har an a dha a shekara da sa sa sh                                          |
| Created with the Personal Edition of                                                                                          | r HelpinDoc: News al<br>software                                              | na informati                                 | on about n                     | eip authoring tools and                                                       |
|                                                                                                    |                                                                               |                                              |                                |                                                                               |
| Kreslenie povrchu                                                                                                    |                                                                               |                                              |                                |                                                                               |
|                                                                                                    |                                                                               |                                              |                                |                                                                               |
| Povrch je možné vykresľovať viacerými<br>• Body                                                                               | spôsobmi aj druhmi                                                            | i entít tlačidl                              | om 🖤                           | :                                                                             |
| PolyFaceMash                                                                                                    |                                                                               |                                              |                                |                                                                               |
| Solid                                                                                                    |                                                                               |                                              |                                |                                                                               |
| • Mash                                                                                                    |                                                                               |                                              |                                |                                                                               |
| Taktiež je možné predĺžiť čiary (LINE) r                                                                                      | na povrch terénu tlač                                                         | tidlom 🐖                                     | alebo tież                     | ž vykresliť bod na povrchu                                                    |
|                                                                                                    |                                                                               |                                              |                                |                                                                               |
| (s popisom výšky) tlačidlom . Pri<br>typu POINT z výkresu pre ktoré budú vy                                                   | podržaní klávesy "C<br>/kreslené na povrchi                                   | CTRL" je mo<br>u body s pop                  | ožné vybrat<br>pisom.          | ' skupinu bodov – entity                                                      |
|                                                                                                    |                                                                               |                                              |                                |                                                                               |

Tlačidlom je možné vykresliť vrstevnice terénu. Pre vykreslenie je možné použiť farebnú škálu

| Farbené zobrazenie , al    | ebo jednu fa | rbu. Pri v | ykresľovaní vrstevníc je možné zvoli | ť spodnú hr | anicu v | ýšky |
|----------------------------|--------------|------------|--------------------------------------|-------------|---------|------|
|                            | Prvá vrstevn | ica        |                                      | Rozostup vý | šky     |      |
| orvei kreslenei vrstevnice | 36.00        | m n. m.    | ako ai rozstup vrstevníc po výške    | 1.00        | m       |      |

#### TIP:

Pri generovaní povrchu je veľký predpoklad, že jeho výsledný tvar po triangulácii nebude zhodný s naším očakávaním. Požadovaný tvar je možné docieliť vkladaním povinných spojníc, resp. zahusťovaním v požadovaných miestach. Ak máme v povrchu vygenerované aj trojuholníky ktoré nepotrebujeme, vykreslíme si povrch ako PolyFaceMash, rozbijeme ho (explode) a vymažeme nechcené trojuholníky. Rozbité trojuholníky môžeme takisto editovať (cez grip), resp. pridávať (copy > edit). S takto vytvorených trojuholníkov následne vytvoríme povrch načítaním entít 3D Face.

Created with the Personal Edition of HelpNDoc: Free Kindle producer

# Náhradná niveleta (analýza mostovky)

Princíp analýzy mostovky spočíva v porovnaní výšok povrchu s vybraným Prvkom (Hrany>Prvky z hrán; je možné vybrať iba neuzavreté rezy). Pri analýze program vloží do 3D rezov Prvku vnútorné body podľa

Spôsobd vkladanie bodov do čiarových enít Počet bodov 10 •

zadania "Spôsob vkladania bodov do čiarových entít"

, a následne každý tento bod porovná z priemetom bodu na povrchu. Po analýze je možné body vykresliť a vypísať wśkow rozdiel.

Terén môže byť použitý ako vlastný alebo načítaný povrch z AutoCAD Civil 3D – entita TIN Surface.

Created with the Personal Edition of HelpNDoc: Create iPhone web-based documentation

# Spodná stavba

| Ele Prky Geometrie Dophrky Iools Help<br>Prky Geometrie Dophrky Iools Help<br>Prky Geometrie Dophrky Iools Help<br>Prky Geometrie Klasek 2016 Bindge Spodna Stavba bdg<br>Prky Geometrie Klasek 2016 Bindge Spodna Stavba sdb<br>Zadanie podpery<br>Podp-2<br>Podp-2 | A Geometria líniových stavieb - [Trasa-1]                                                                                                    |                                                                                                    |                                                                                                    |
|----------------------------------------------------------------------------------------------------|----------------------------------------------------------------------------------------------------|----------------------------------------------------------------------------------------------------|----------------------------------------------------------------------------------------------------|
| Zadanie podper/<br>Podp. 2       Zadanie podpery       Staničenie 0.200 000 km         Podp. 4       Staničenie 0.200 000 km         Kóta založenia 11.88 m nm.<br>Os uloženia 05.3 v       Os uloženia 05.1 v         Základ Z_1 v       Piliere podpery         Piliere podpery       Názov 05.1         Staničenie 0.021 000 km       Natočenie 0.0000 ·         Natočenie 0.0000 ·       Matočenie 0.0000 ·         Vrch piliera 89.493 m nm.       Natočenie 0.0000 ·         Matočenie 0.0000 ·       Bruhy         Vrch piliera 89.493 m nm.       Saničenie 0.021 000 km         Natočenie 0.0000 ·       Bruhy         Matočenie 0.0000 ·       Bruhy         Bruhy       Saničenie 0.0000 ·         Matočenie 0.0000 ·       Bruhy         Bruhy       Saničenie 0.0000 ·         Matočenie 0.0000 ·       Bruhy         Bruhy       Saničenie 0.0000 ·         Bruhy       Bruhy         Bruhy       Bruhy         Bruhy       Bruhy         Bruhy       Bruhy         Bruhy       Bruhy         Bruhy       Bruhy         Bruhy       Bruhy         Bruhy       Bruhy         Bruhy       Bruhy         Bruhy       Bruhy                                                                                                    | Eile       Prvky Geometrie       DopInky       Iools       Help         Image: Strategy of the strategy of the st                                                                                   | itavba.bdg<br>rasy   Terén - DTM / Náhradná niveleta   Spodná stavba                                                              | X<br>Mierka výkresu: NA<br>Jednotky výkresu: NA                                                     |
| Image: Construction of the second second                                                                                                    | Podp_1       Zadanie podpery         Podp_2       Podp_3         Podp_5       Staničenie       0.200 000 km         Kóta založenia       41.896 m n.m.         P_6       P_7       Os uloženia       05_3 •         Základ       Z_1 •       Piliere podpery         Vrch piliera       89.493 m n.m.                                                                                                    | Osi uloženia Základy Piliere<br>Osi Uloženia<br>OS_1<br>Názov OS_1<br>Názov OS_1<br>Staničenie 0.021 000 km<br>Natočenie 0.0000 • | Nastav výkres<br>supp<br>Trasa-1<br>Rýchle kreslenie hrany                                          |
|                                                                                                    | Image: Constraint of the second second s |                                                                                                    | Offset 2 0.000<br>Offset 2 0.000<br>Vykresli 3D<br>BYLAYER<br>Spektrum<br>Prekresli<br>OK<br>Cancel |

#### Obrázok 11 Okno pre zadanie prvkov spodnej stavby

V module spodná stavba je možné zadefinovať medziľahlé podpery mosta. Mostná podpera pozostáva z troch základných častí:

- 1. Os uloženia
- 2. Základ
- 3. Piliere

Skôr než je možné vytvoriť podperu je potrebné zadefinovať minimálne jeden prvok z každej, vyššie uvedenej časti podpery.

Created with the Personal Edition of HelpNDoc: Free EPub and documentation generator

# **Prvky podpery**

| Osi Uloženia |           |    |  |  |
|--------------|-----------|----|--|--|
| OS_1         |           | •  |  |  |
| 🔁 🚺 💽        |           |    |  |  |
| Názov        | OS_1      |    |  |  |
| Staničenie   | 0.021 000 | km |  |  |
| Natočenie    | 0.0000    | •  |  |  |

Obrázok 12 Zadávacie polia pre Os uloženia

Os uloženia je definovaná Názvom, Staničením a Natočením.

Created with the Personal Edition of HelpNDoc: Create iPhone web-based documentation

#### Os uloženia

| Osi Podpier | Geometria Základov | Geometria Pilierov |
|-------------|--------------------|--------------------|
| OS_1        | •                  | 🖪 💕 🗈              |
|             |                    |                    |
|             |                    |                    |
| Názov       | OS_1               |                    |
| Staničenie  | 4.115 500          | km                 |
| Natočenie   | 0.0000             | ٠                  |
|             |                    |                    |
|             |                    |                    |
| Staničenie  | z prvkov trasy     |                    |
|             | •                  | Р                  |
| km          |                    |                    |
|             |                    |                    |

#### Obrázok 13 Zadávacie polia pre Os uloženia

Os uloženia je definovaná Názvom, Staničením a Natočením. Pokiaľ máme v prvkoch trasy zadefinované staničenia osí podpier, je možné toto staničenie vybrať a priradiť osi podpery.

Z rozbaľovacieho poľa wyberieme požadované staničenie a tlčidlom ho priradíme

```
vybranej osi.
```

Created with the Personal Edition of HelpNDoc: Full-featured Documentation generator

### Základ

| 0 | si Podp    | ier Geometria Zál   | dadov Geometria Pilier            | νo |
|---|------------|---------------------|-----------------------------------|----|
|   | Z_1        |                     | - 🕻 🚺 🛛                           | B  |
| G | ieometr    | ria základu (pôdory | ysný rez) <sup>s</sup> oloha rezu |    |
|   | <b>G</b> ( | Kez_1               | ▼ 0.000 m                         | 1  |
|   | 1          | 2.500               | 7.000                             | Р  |
|   | 2          | 2.500               | -7.000                            | D  |
|   | 3          | -2.500              | -7.000                            |    |
|   | 4          | -2.500              | 7.000                             |    |
| l |            |                     |                                   |    |
|   |            |                     |                                   |    |

#### Obrázok 14 Zadávacie polia pre Geometriu základov

Každý základ je definovaný:

- 1. Názvom
- 2. Geometriou (pôdorysnými rezmi s príslušnou výškou rezu)

### Pridávanie, mazanie a premenovanie základov

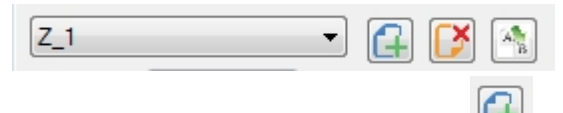

Nový základ pridáme stlačením tlačidla <sup>1</sup> Program vyzve užívateľa pre zadanie názvu základu. Potvrdením zadaného základu sa vytvorí *nový základ*.

Tlačidlom i je možné vymazať aktuálne nastavený základ v rozbaľovacom poli.

Ak si želáme aktuálne nastavený základ premenovať, wkonáme to pomocou tlačidla

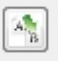

#### Názov

Pre jednoduchú orientáciu pri vytváraní podpier je možné každému základu priradiť názov. Pre každý základ je vhodné použiť jedinečný názov.

### Geometria

| Geomet | ria základu (pô<br>🎽 Rez_1 | dorysný rez Poloha rezu<br>2.000 m | Sklon 1: |
|--------|----------------------------|------------------------------------|----------|
| 1      | -5.000                     | -5.000                             | Р        |
| 2      | -5.000                     | 5.000                              | D        |
| 3      | 5.000                      | 5.000                              |          |
| 4      | 5.000                      | -5.000                             |          |

# Obrázok 15 Zadávacie polia pre Geometriu základu – zadaný štvorcový základ rozmeru 10 m x 10 m so stredom [0,0]

| G  | tlačidlo pre pridanie nového rezu základu                                      |
|----|--------------------------------------------------------------------------------|
|    | tlačidlo pre vymazanie rezu základu (aktuálne nastaveného v rozbaľovacom poli) |
| Re | Bozbaľovacie pole so zoznamom rezov základu                                    |

2.000 m relatívna hĺbka rezu.

Každý základ je definovaný pôdorysnými rezmi s príslušnou hĺbkou rezu. Takto si dokážeme vytvoriť základ ľubovoľného pôdorysného tvaru definovaného polygónom (lomenicou - bez oblúkov). Základ bude osadený do bodu geometrického stredu.

Tvar rezu je možné zadať do tabuľky manuálne alebo načítať rez z výkresu tlačidlom . Načítať je možné entitu Polylínia 2D. Ak sú v načítavanej entite oblúky, tieto budú ignorované. Pri načítavaní rezu z výkresu je potrebné umiestniť súradný systém do miesta ktoré chceme aby bolo uvažované ako vkladací bod.

Rez je možné wkresliť do wkresu. Tlačidlom

vykreslíme aktuálne zvolený rez v rozbaľovacom poli.

#### Hĺbka rezu

#### Zadaný 1 rez

Pri zadaní jedného zadávame do hĺbky rezu výšku základu. Program vypočíta absolútnu výšku povrchu základu a dopočíta hĺbku založenia odčítaním zadanej hĺbky rezu.

D

#### Príklad:

Máme základ s jedným rezom ktorého hĺbka je 2,0 m. Po spustení analýzy založenia nám program na základe obrysu základu a zadefinovaného terénu wpočíta horný povrch základu. Hĺbka založenia bude wýška horného povrchu základu mínus hĺbka základu.

#### Zadaných viac rezov

Pri zadaní viacerých rezov je tvar základu vytvorený pospájaním všetkých pôdorysných rezov základu. Výška základu je určená maximálnou výškou zadaných rezov.

Created with the Personal Edition of HelpNDoc: Single source CHM, PDF, DOC and HTML Help creation

### Piliere

| Kruh       Image: Constraint of the second second sec |
|----------------------------------------------------------------------------------------------------|
| Geometria základu (pôdorysný rez) Poloha rezu     Poloha rezu     Rez_1                                                                                                    |
| [] [¥ Rez_1 ▼ 0.000 m                                                                                                    |
|                                                                                                    |
| 1 0.000 1.200 P                                                                                                    |

#### Obrázok 16 Zadávacie polia pre Geometriu pilierov

Každý pilier je definovaný:

- 1. Názvom
- 2. Geometriou (pôdorysnými rezmi s príslušnou výškou rezu)

### Pridávanie, mazanie a premenovanie pilierov

| P_1                                                                                                    |                           |
|----------------------------------------------------------------------------------------------------|---------------------------|
| Nový pilier pridáme stlačením tlačidla . Program vyzve užívateľa pre zadanie r zadaného názvu sa vytvorí nový pilier. | názvu piliera. Potvrdením |
| Tlačidlom 📴 je možné vymazať aktuálne nastavený pilier v rozbaľovacom poli.                                           |                           |

Ak si želáme aktuálne nastavený pilier premenovať, vykonáme to pomocou tlačidla

#### Názov

Pre jednoduchú orientáciu pri vytváraní podpier je možné každému pilieru priradiť názov. Pre každý pilier je vhodné použiť jedinečný názov.

### Geometria

| Osi uloženia | Základy Piliere | •                     |            |            |  |  |  |  |
|--------------|-----------------|-----------------------|------------|------------|--|--|--|--|
| Piliere      |                 |                       |            |            |  |  |  |  |
| P_1          | P_1             |                       |            |            |  |  |  |  |
| Odsadenie    | 2.000           |                       | Hrana 1    | Obrys_15 🔹 |  |  |  |  |
| Natočenie    | 0.000           | °                     | Hrana 2    | Obrys_20   |  |  |  |  |
| Medzera      | 0.400           | m                     |            |            |  |  |  |  |
| Geometria    | základu (pôdory | <mark>sný re</mark> P | oloha rezu |            |  |  |  |  |
| 🔒 💕          | Rez_1           | •                     | 0.000 m    |            |  |  |  |  |
| 1 -1         | .000            | -1.000                |            | Ρ          |  |  |  |  |
| 2 -1         | .000            | 1.000                 |            | D          |  |  |  |  |
| 3 1          | .000            | 1.000                 |            |            |  |  |  |  |
| 4 1          | .000            | -1.000                |            |            |  |  |  |  |
|              |                 |                       |            |            |  |  |  |  |

Obrázok 17 Zadávacie polia pre Geometriu piliera – zadaný štvorcový pilier rozmeru 2 m x 2 m so stredom [0,0]

| tlačidlo pre pridanie nového rezu piliera                                      |
|--------------------------------------------------------------------------------|
| tlačidlo pre vymazanie rezu piliera (aktuálne nastaveného v rozbaľovacom poli) |
| Rez_1  Rozbaľovacie pole so zoznamom rezov piliera                             |
| 2.000 m relatívna výška rezu.                                                  |

Každý pilier je definovaný pôdorysnými rezmi s príslušnou výškou rezu. Takto si dokážeme vytvoriť pilier ľubovoľného pôdorysného tvaru definovaného polygónom (lomenicou - bez oblúkov). Pilier bude osadený do bodu geometrického stredu.

Tvar rezu je možné zadať do tabuľky manuálne alebo načítať rez z výkresu tlačidlom . Načítať je možné entitu Polyline 2D. Ak sú v načítavanej entite oblúky, tieto budú ignorované. Pri načítavaní rezu z výkresu je potrebné umiestniť súradný systém do miesta ktoré chceme aby bolo uvažované ako vkladací bod.

Rez je možné vykresliť do výkresu. Tlačidlom wykreslíme aktuálne zvolený rez v rozbaľovacom poli.

#### Kruhový pilier

Pilier kruhového prierezu je možné zadať tak že do tabuľky rezu zadáme iba jeden vrchol (riadok) do ktorého v druhej hodnote zadáme priemer piliera.

Jeden pilier nie je možné zadať vyskladaním kruhových aj polygonálnych rezov!!

| G | Rez_3 | ▼ 0.000 | m |
|---|-------|---------|---|
| 1 | 0.000 | 2.000   |   |
|   |       |         |   |

Obrázok 18 Zadaný rez piliera kruhového tvaru s priemerom 2,0 m

# Medzera

### Zadaný 1 rez

Pri zadaní jedného rezu bude pilier konštantného prierezu. Päta piliera bude v hornej úrovni základu. Hlava piliera bude vo vypočítanej výške vzdialenej o hodnotu "medzery" od spodnej plochy NK. Spodná plocha NK je definovaná dvoma hranami, ktoré navolíme v rozbaľovacích poliach.

| Hrana 1 | Obrys_15 | • |
|---------|----------|---|
| Hrana 2 | Obrys_20 | • |

#### Obrázok 19 Rozbaľovacie polia so všetkými definovanými hranami pre zadanie spodnej plochy NK Zadaných viac rezov

Pri zadaní viacerých rezov je tvar piliera vytvorený pospájaním všetkých pôdorysných rezov základu. Celková výška piliera je definovaná rovnako ako pri zadanom jednom reze.

Do textového poľa pre výšku rezu je možné zadávať kladné aj záporné hodnoty.

Kladná hodnota predstavuje relatívnu výšku (polohu rezu) voči základu a je počítaná od päty piliera (povrchu základu).

**Záporná** hodnota predstavuje relatívnu výšku (polohu rezu) voči hlave piliera a je počítaná od hlavy piliera. Na obrázku sú znázornené vytvorené dva pilier s tou istou definíciou geometrie piliera. Nadefinované boli dva rezy tvaru H veľký a malý. Vytvorené boli tri rezy:

- 1. H veľký; výška = 0
- 2. H veľký; výška = 2
- 3. H malý; výška = -2

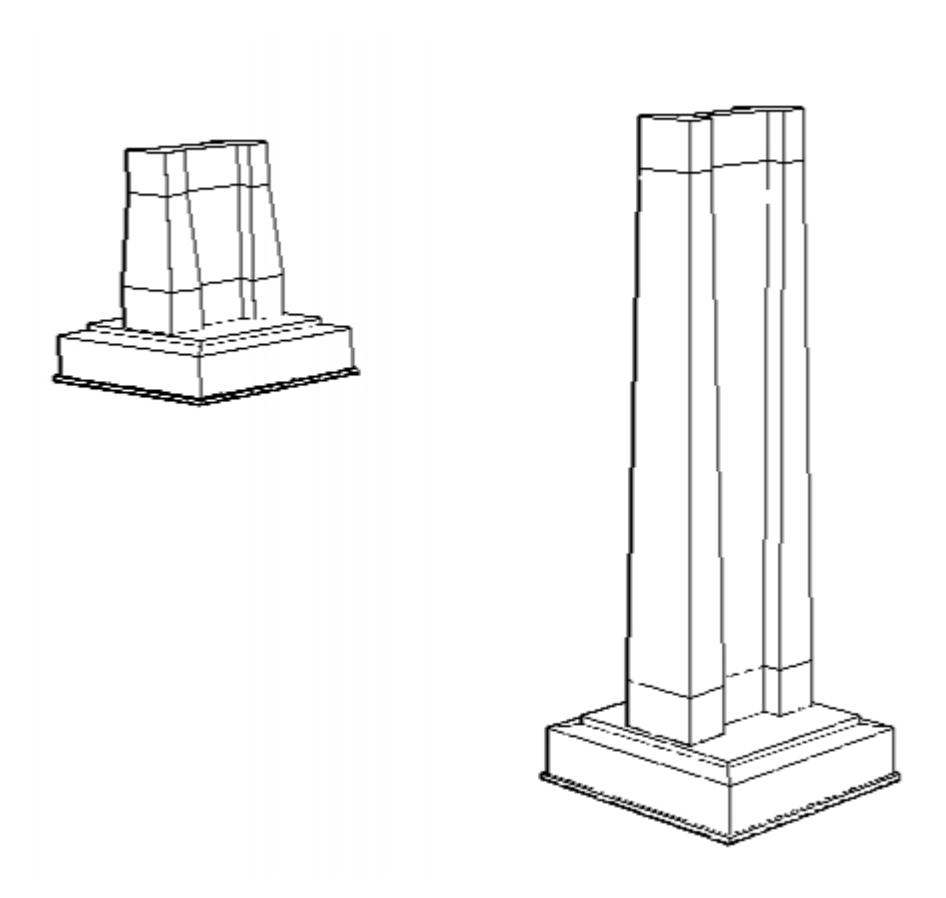

Obrázok 20 Vygenerované dva piliere v závislosti na teréne a NK s rovnakou definíciou Geometrie piliera

Created with the Personal Edition of HelpNDoc: Write EPub books for the iPad

# **Definovanie podpery**

Created with the Personal Edition of HelpNDoc: Free Kindle producer

### **Os podpery**

Vybranej podpery priradíme zadefinovanú os v rozbaľovacom poli v časti "Os Podpery".

| Os Podpery  |      |   |            |              |
|-------------|------|---|------------|--------------|
| Os uloženia | OS_1 | • | Staničenie | 4.115 500 km |

Obrázok 21 Časť okna pre priradenie osi uloženia vybranej podpere

Created with the Personal Edition of HelpNDoc: Free Kindle producer

# Základ podpery

| Základ Podpery<br><b>Tvar základu</b><br> | Základ Podpery<br>Tvarzákladu Z_1<br> |        |  |  |  |  |  |  |
|-------------------------------------------|---------------------------------------|--------|--|--|--|--|--|--|
| Kóta založenia                            | 140.172                               | m n.m. |  |  |  |  |  |  |
| Odsadenie                                 | -2.820                                | m      |  |  |  |  |  |  |
| Natočenie                                 | 0.000                                 | •      |  |  |  |  |  |  |
| Híbka                                     | 0.500                                 | m      |  |  |  |  |  |  |
| PB - hrúbka                               | 0.150                                 | m      |  |  |  |  |  |  |
| PB - odsadenie                            | 0.150                                 | m      |  |  |  |  |  |  |
| Pracovný priestor                         | 0.750                                 | m      |  |  |  |  |  |  |
| Sklon 1:                                  | 1.00                                  |        |  |  |  |  |  |  |

Základ podpery vytvoríme priradením "Geometrie Základu" vybranej podpere a zadefinovaním nasledovných parametrov:

- Odsadenie
- Natočenie
- Hĺbka
- Údaje o podkladovom betóne
- Údaje o výkope

### Odsadenie

Odsadenie základu je vzdialenosť od osi trasy meraná na kolmici k osi trasy. V prípade, že bude základ umiestnený na osi uloženia so zadaným natočením, program umiestni základ na Os uloženia tak aby bola dodržaná jeho kolmá vzdialenosť od osi trasy. Tento bod je priesečníkom natočenej osi uloženia a odsadenej osi trasy o hodnotu odsadenia základu.

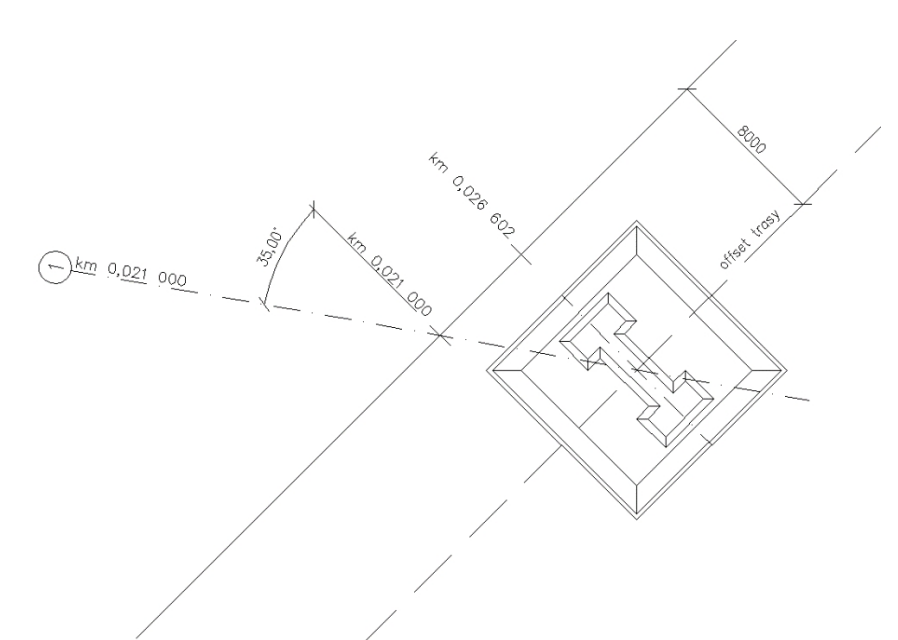

Obrázok 22 Vykreslený základ s odsadením 8,0 m, a uhlom natočenia 0 °

#### Natočenie

Pri zadaní natočenia základu rôzneho od nuly, vykreslený základ bude pootočený voči osi trasy o príslušný uhol.

![](_page_27_Figure_5.jpeg)

Obrázok 23 Vykreslený základ s odsadením 8,0 m, a uhlom natočenia 15  $^\circ$ 

# Hĺbka

Hodnota Hĺbka definuje výškové osadenie základu voči terénu. Program pri výpočte hĺbky založenia odsadí základ tak aby jeho horná plocha bola pod terénom v hodnote Hĺbky.

Pri výpočte program zistí najvyšší obvod základu. Po tomto obvode vytvorí fiktívny rez terénom a vyhľadá najnižší bod rezu. Od výšky tohto bodu odpočíta zadanú Hĺbku. Táto hodnota, výška, je vo vykreslenom základe kóta horného povrchu základu.

![](_page_28_Figure_1.jpeg)

Obrázok 24 Osadený základ pod terén so zadanou Hĺbkou 0,500 m

### Podkladový betón

Podkladový betón je definovaný dvoma parametrami:

- 1. odsadením od základu
- 2. hrúbkou

Výsledný tvar podkladového betónu je teleso s pôdorysom vytvoreného ako ofset najnižšieho rezu základu so zadanou hrúbkou.

### Výkop

Výkop je definovaný dvoma parametrami:

1. Hodnotou definujúcou "pracovný priestor" – vzdialenosť najnižšieho rezu po pätu výkopu

2. Sklonom svahu výkopu

Výsledný tvar výkopu je teleso s podstavou vytvorenou ako ofset najnižšieho rezu základu o hodnotu pracovného priestoru "extrudovaného" so zadaným sklonom.

![](_page_28_Figure_13.jpeg)

#### Obrázok 25 Výkop základu

Created with the Personal Edition of HelpNDoc: Create HTML Help, DOC, PDF and print manuals from 1 single source

### **Pilier podpery**

| Piliere Podpery          |            |        |  |  |  |  |
|--------------------------|------------|--------|--|--|--|--|
| Tvary použitých pilierov |            |        |  |  |  |  |
| P_1                      |            |        |  |  |  |  |
| P_1-1<br>P_1-2<br>P_1-3  | <b>^</b>   |        |  |  |  |  |
| P_1-4                    | <b>T</b>   |        |  |  |  |  |
| Vrch piliera             | 147.700    | m n.m. |  |  |  |  |
| Odsadenie                | -4.320     | m      |  |  |  |  |
| Natočenie                | 0.000      | •      |  |  |  |  |
| Medzera                  | 0.400      | m      |  |  |  |  |
| Výška z rezov            |            |        |  |  |  |  |
| Hrana 1                  | Mostovka_4 | •      |  |  |  |  |
| Hrana 2                  | Mostovka_5 | •      |  |  |  |  |

Pilier podpery vytvoríme priradením "Geometrie Pilierov" vybranej podpere a zadefinovaním nasledovných parametrov.

- Odsadenie
- Natočenie
- Medzera
- Hrany pre výpočet výšky
- Údaj ako vytvoriť pilier

(zaškrtávacie políčko "Výška z rezov")

### Odsadenie

Odsadenie piliera je vzdialenosť od osi trasy meraná na kolmici k osi trasy. V prípade, že bude pilier umiestnený na osi uloženia so zadaným natočením, program umiestni pilier na Os uloženia tak aby bola dodržaná jeho kolmá vzdialenosť od osi trasy. Tento bod je priesečníkom natočenej osi uloženia a odsadenej osi trasy o hodnotu odsadenia základu.

![](_page_29_Picture_11.jpeg)

#### Obrázok 26 Vykreslený pilier s odsadením 8,0 m, a uhlom natočenia 0 °

#### Natočenie

Pri zadaní natočenia piliera rôzneho od nuly, wkreslený pilier bude pootočený voči osi trasy o príslušný

![](_page_30_Figure_1.jpeg)

![](_page_30_Figure_2.jpeg)

Obrázok 27 Vykreslený pilier s odsadením 8,0 m, a uhlom natočenia 15 °

# Medzera - vzdialenosť medzi hlavou piliera a NK

Touto hodnotou zadefinujeme výšku piliera. Pri výpočte výšky program v osi piliera vypočíta bod na spodnej ploche NK (pozri definíciu Spodnej plochy). Absolútna výška hlavy piliera bude potom vypočítaná výška v osi na ploche spodnej dosky mínus hodnota medzery.

![](_page_30_Figure_6.jpeg)

# Výška z rezov

Pri zaškrtnutí políčka Výška z rezovi bude hlava piliera osadená do najvyššieho zadaného rezu. (Hlava piliera nebude dopočítavaná z najvyššieho rezu do úrovne NK – Medzera)

Created with the Personal Edition of HelpNDoc: Create iPhone web-based documentation

# Predpätie

![](_page_31_Figure_3.jpeg)

#### Obrázok 29 Okono pre definovanie káblov

V module Predpätie je možné kompletne okrem presného tvaru káblov v 3D zadať aj:

- Druh kotvenia/spojky na koncoch kábla
- Počet lán v kábli
- Predpínaný/dopínaný koniec
- Spojkovaný kábel

Z týchto zadaných údajov program Easy Bridge dokáže:

- wygenerovať káble v 3D vrátane kotiev/spojok,
- vypísať mriežky káblov (staničenie/výška),
- vypísať súradnice káblov (x, y, z),
- vykresliť 2D rezy v požadovanom rastri,
- výkres výškového vedia káblov,
- výkres smerového vedenia káblov,
- zhotoviť výkaz predpätia (káble, kotvy/spojky),
- schému káblov.

Základnou definíciou káblov je ich smerové a výškové vedenie. Vedenie káblov sa zadáva v záložke "Zdrojová geometria".

Pre jednoduchšiu orientáciu a vykresľovanie sa z jednotlivých káblov vytvárajú "Skupiny káblov".

Jednotlivé káble je možné vykresliť vybraním položky "Vykresli kábel" z rozbaľovacieho poľa pod zoznamom zadaných káblov.

Pokiaľ si želáme vygenerovať výstup káblov ako napríklad, výkres vedenia, výkazy alebo vykresľovať kanálik v 3D je potrebné vybrať skupinu káblov a priečny rez zo zoznamu prvkov. Následne je možné vyberať

spomedzi jednotlivých položiek pre vykreslenie.

Zvolením "Hrany staničenia" budú vybrané skupiny káblov a vybrané prvky kreslené iba v staničeniach od začiatku po koniec zvolenej hrany.

Príklad P01: Ak máme definovaný prvok aj káble v od staničenia 0,250 do 0,550 a vyberieme "Hranu staničenia" ktorej začiatok je v staničení 0,350 a koniec v staničení 0,450, káble aj prvok (konštrukcia) bude vykreslená iba v staničení od 0,350 do 0,450.

Created with the Personal Edition of HelpNDoc: Full-featured EPub generator

# Definovanie geometrie káblov

| BS_Predp    | atie<br>t <u>T</u> ools <u>H</u> elp |                             |                            |                     |       |         |    |                            |            | _ <b>D</b> X |
|-------------|--------------------------------------|-----------------------------|----------------------------|---------------------|-------|---------|----|----------------------------|------------|--------------|
| i 🗋 📂 🖪     | 🛃   😓   🞯   F                        | :\Akcie\2016\Bridge         | e\Mosty\KomoraRoz          | sirena.bdp Nastav V | ýkres |         |    |                            |            |              |
| Káble Zdr   | ojové geometrie                      |                             |                            |                     |       |         |    |                            |            |              |
|             |                                      |                             |                            |                     |       |         |    | Vykonaj                    | Polygon    | *            |
| Defi        | nícia výškové<br>Staničeníe [m]      | ého vedenie ká<br>Výška (m) | <b>ábla</b><br>Polomer [m] | Dotyčnica [m]       | Obnov | Vyčisti | ו  | Výškové vedenia            |            |              |
| 1           | 59.990                               | 0.6900                      | 0.0000                     |                     | ÷ 🚺   |         | ĥ  | KE_1_1<br>KE_1_2<br>KE_2_1 | ]          |              |
| 2           | 65.990                               | 0.6900                      | 6.0000                     |                     | ÷ 🚺   |         |    | KE 2 2<br>KE_3_1<br>KE 3 2 |            |              |
| 3           | 74.990                               | 0.1500                      | 40.0000                    |                     | ÷ 🚺   |         |    | KE_4_1<br>KE_4_2<br>KE_5_1 |            |              |
| 4           | 106.990                              | 0.1500                      | 40.0000                    |                     | ÷ 🚺   |         |    | KE_5_2                     |            |              |
| 5           | 115.990                              | 2.5000                      | 6.0000                     |                     | ÷ 🚺   |         | Е  |                            | Oprava     |              |
| 6           | 117.990                              | 2.5000                      | 6.0000                     |                     | ÷ 🚺   |         |    |                            | X: 0.000 m | E            |
| 7           | 126.990                              | 0.1500                      | 40.0000                    |                     | ÷ 🚺   |         |    |                            | Z: 0.000 m |              |
| 8           | 158.990                              | 0.1500                      | 40.0000                    |                     | ÷ 🚺   |         |    |                            | ] 🛱        |              |
| 9           | 167.990                              | 2.5000                      | 6.0000                     |                     | ÷ 🚺   |         | Ш. | Vykonaj                    | Polygon    |              |
| 10          | 169.990                              | 2.5000                      | 2.0000                     |                     | ÷ 🚺   |         |    |                            |            |              |
|             |                                      |                             |                            |                     |       |         |    |                            |            | ~            |
| @ 2015 G-b- | iel Meždei                           |                             |                            |                     |       |         |    |                            | Zavri      | Cancel       |

Obrázok 30 Okno pre definovanie geometrie káblov

Geometria vedenia je definovaná polygónom s polomermi vo vrcholoch. Geometriu je možné zadať:

- vpísaním hodnôt do tabuľky definície vedenia
- wbraním polylíní z výkresu

Pri zadávaní geometrie vybratím z výkresu je potrebné mať súradný systém voči polilýni tak aby súradnica "X" reprezentovala "Staničenie" a súradnica "Y" reprezentovala "Výšku" vrcholu. Program predpokladá výkres definovaný v jednotkách "metre".

Created with the Personal Edition of HelpNDoc: Free help authoring environment

# Definovanie káblov

Pri definovaní kábla je potrebné mať vytvorenú hranu/hrany ku ktorým sa bude jednotlivý kábel vzťahovať. Výsledná poloha kábla [x , z ]v priečnom reze, v danom staničení, bude vypočítaná ako:

- X = súčet smerového odsadenie hrany so smerovým odsadením geometrie kábla
- Y = súčet výškového odsadenie hrany s výškovým odsadením geometrie kábla

![](_page_33_Figure_1.jpeg)

#### Obrázok 31 Schéma výpočtu polohy kábla v priečnom reze

Pre správne vykreslenie a vytvorenie výkazov je potrebné zadefinovať aj všetky ostatné parametre kábla:

- Druh kotvenia/spojky na koncoch kábla
- Počet lán v kábli
- Predpínaný/dopínaný koniec
- Spojkovaný kábel
- •

Created with the Personal Edition of HelpNDoc: Write EPub books for the iPad

### Generovanie výstupov

Created with the Personal Edition of HelpNDoc: Free EBook and documentation generator

#### Kresba 3D

Káble aj s konštrukciou je možné wykresliť 3D rôznymi entitami. Vybrané entity prostredníctvom zaškrtávacích políčok budú po stlačení tlačidla "Kresli wybrané" wykreslené.

![](_page_33_Picture_14.jpeg)

Pre umožnenie označenia kreslenia káblových kanálikov 3D je potrebné najskôr zaškrtnúť políčko "Káble 3D". Káblové kanáliky nie je možné vykresliť bez voľby "Káble 3D". Ku káblom sú automatický kreslené aj kotvy 3D. Tieto sú preddefinované ako bloky a program ich vkladá z adresáru kde bol Easy Bridge nainštalovaný. Tu je možné dopĺňať vlastné kresby (bloky) kotiev a spojok. Pozri: "Vlastné kotevné prvky".

Okrem káblov, kanálikov, a kotiev, v module "Predpätie" je tiež možné vykresliť konštrukciu 3D.

Created with the Personal Edition of HelpNDoc: Free EPub producer

#### Priečne rezy

Zaškrtnutím políčka "2D Rezy" budú vykreslené vo zvolenom rastri (Options – záložka "Výpočet a kreslenie / lné"). Pri zvolení "Hrany staničení" je možné vykresliť iba rezy v požadovanom staničení.

Created with the Personal Edition of HelpNDoc: Free iPhone documentation generator

# Výkresy vedenia

| Výkres káblov           | Schéma káblov  |  |  |  |  |
|-------------------------|----------------|--|--|--|--|
| Hrana staničení:        | •              |  |  |  |  |
| Štýl písma:             | S3 🔻           |  |  |  |  |
| Kreslenie schémy káblov |                |  |  |  |  |
| XY VZ                   | Prevýšenie 2 🚔 |  |  |  |  |

Zaškrtnutím políčka "Výkres káblov" nám program umožní vybrať či chceme kresliť smerové alebo výškové vedenie káblov. Požadovanú kresbu vyberieme príslušným zaškrtávacím políčkom. Zaškrtnutím políčka "XY" bude vygenerovaná kresba pre výkres smerového vedenia káblov, zaškrtnutím políčka "XZ" bude vygenerovaná kresba pre výkres výškového vedenia káblov. Kresby je možné vygenerovať aj v prevýšení. Prevýšenie zvolíme v číselnom ovládači. Generované kresby sú do výkresu vkladané užívateľom po vybraním vložného bodu. Samotné kresby sú "Bloky". Pre ich úpravu je potrebné do bloku vstúpiť a upraviť ho do výslednej podoby. Potrebné je predovšetkým usporiadať kóty a popisy oblúkov, nakoľko program popisuje všetky oblúky všetkých káblov, aj v prípade že sa káble prekrývajú. Obdobne je to aj pri kótach polôh káblov. Káble sú kótované od vzťažnej hrany. V prípade, že bola vzťažná hrana vybraná pri hornom povrchu, káble budú zakótované k hornému povrchu. Kótované sú začiatky a konce káblov ako aj všetky priame úseky. Káble v kresbe pre výkres vedenia sú vykresľované tak ako bola zadefinovaná geometria. Vzťažná hrana je vykresľovaná priamo (vodorovne). Pri použití "Hrany staničení" pri generovaní kresby bude generovaný iba úsek "Hrany staničenia", pozri **Príklad P01**.

Created with the Personal Edition of HelpNDoc: Single source CHM, PDF, DOC and HTML Help creation

### Mriežky káblov

📝 Mriežka 🔘 Os kábla 💿 Spodok kanálika

Zaškrtnutím políčka "Mriežka kábla" program vykreslí tabuľku do výkresu s definíciou polohy kábla. Výpis mriežky káblov obsahuje:

- Staničenie cesty,
- Súradnicu "X" dĺžka v smere staničenia po vzťažnej hrane,
- Súradnicu "Y" vzdialenosť priečne na most od vzťažnej hrany,
- Súradnicu "Z" zvislá vzdialenosť od vzťažnej hrany.

Zvislé súradnice "Z" je možné vypisovať buď na os kábla alebo na spodok kanálika označením príslušnej voľby.

Created with the Personal Edition of HelpNDoc: iPhone web sites made easy

### Vlastné kotevné prvky

Inštalácia Easy Bridge disponuje blokmi s kotevnými prvkami od troch najpoužívanejších dodávateľov kotevných systémov u nás. Tieto sú preddefinované ako bloky a program ich vkladá z adresáru kde bol Easy Bridge nainštalovaný. Užívateľ má samozrejme možnosť dopĺňať si vlastné kresby (bloky) kotiev a spojok. Pre úspešnú prácu s doplnenými blokmi je potrebné dodržiavať príslušné pravidlá pre názvy blokov ako aj štruktúru adresárov. Umiestnenie prvkov predpätia je v adresári: "… \EasyCAD\Bridge\Predpatie". Pod-adresáre nachádzajúce sa v tomto priečinku sú načítavané programom Easy Bridge ako "Výrobcovia" kotevných systémov. V každom adresári je podadresár "3D Kotvy" ako aj "2D Kotvy". V adresári pre 2D kotvy sa nachádzajú bloky s kresbou 2D. Pre nárys je označenie názvu + "\$N" a pre pôdorys názov + "\$P". Kotvy 3D sú označené názvom + "\$3D". Názov kotvy pre znakom "\$" musí byť pre všetky tri typy zobrazení rovnaký. Pri zadávaní kotiev vyberáme iba výrobcu a následne typ kotvy. Program podľa zvolenej kresby vyberie buď 3D kotvu alebo 2D kotvu pôdorys, respektíve nárys.

#### Created with the Personal Edition of HelpNDoc: Easy to use tool to create HTML Help files and Help web sites

# Nosníky

Modul nosníky slúži na osadenie tyčových prefabrikátov pod mostovku. Pre správne osadenie prefabrikátov programom je potrebné zadefinovať smerové vedenie, výškové vedenie a klopenie prevádzanej komunikácie. Samotné nosníky sú definované:

- Priečnym rezom (typ nosníka)
- Osou nosníka (čiara, entita typu LINE od ložiska po ložisko)

| A BS_Nosniky                                                                                                    |                                                                                                    |                                                                                                    |
|----------------------------------------------------------------------------------------------------|----------------------------------------------------------------------------------------------------|----------------------------------------------------------------------------------------------------|
| <u>F</u> ile <u>T</u> ools                                                                                                    |                                                                                                    |                                                                                                    |
| 🗄 🚰 🖶 🛃 k / H:\Akcie\Konferencia\D4_207_L.bsn                                                                                                    |                                                                                                    |                                                                                                    |
| Osi nosníkov<br>N1_1<br>N1_2<br>N1_3<br>N1_3<br>N1_4<br>Jednotky výkresu: m                                                                                                    | Typy nosníkov<br>Nosnik_1<br>Nosnik_2<br>Nosnik_3                                                          | Náhľad rezu                                                                                                    |
| N1 5     Presah za os uloženia     0.400       N1 7     N1     Presah za os uloženia     0.400       N2 1     Vzopätie nosníka     0.040       N2 2     Odsadenie nosníka     0.340       N2 4     Korekcia uloženia Začiatok:     0.000       Korekcia uloženia Začiatok:     0.000 | m<br>m<br>m<br>m                                                                                           |                                                                                                    |
| (začiatok a koniec nosníka)                                                                                                    | Vykonaj       Kapsa X     0.400 m       Kapsa Y     0.300 m       Kapsa H     0.020 m       delta     3 mm | Obrysové body priečneho rezu<br>Ľavý horný Pravý horný<br>4 - [-0.500; 0.000] ▼<br>Ľavý dolný Pravý dolný<br>12 - [-0.270; -1.899] ▼<br>14 - [0.270; -1.899] ▼<br>Zavri |
| © 2015 Gabriel Meždej                                                                                                    |                                                                                                    | .::                                                                                                    |

# Priečny rez

| Kapsa X | 0.400 | m  |
|---------|-------|----|
| Kapsa Y | 0.300 | m  |
| Kapsa H | 0.020 | m  |
| delta   | 3     | mm |

Priečny rez zadáme wbraním obrysu nosníka z výkresu. Obrys musí byť nakreslený ako entita typu "Polyline". Nosník bude osadzovaný k počiatku súradného systému nosníka. Ideálne je mať počiatok súradného systému na hornej pásnici v osi nosníka.

Každému priečnemu rezu/typu je možné nadefinovať kapsy pre ložisko.

Kapsa X - je rozmer kapsy/náliatku v smere dĺžky nosníka

Kapsa Y – je rozmer kapsy/náliatku v smere šírky nosíka

Kapsa H – je minimálna hĺbka/výška kapsy/náliatku nosníka (pri hodnote H < 0 – kapsa; H > 0 náliatok)

delta – hodnota s miminálnou výškou kedy bude vytvorený nový typ nosníka z titulu kapsy.

V prípade, že budú nosníky osadené na ložiská prostredníctvom káps vytvorených vložením debniaceho prvku do formy, je možné nastaviť hodnotu "delta" kde nový typu kapsy bude vygenerovaný až keď bude rozdiel výšky jednotlivých káps väčší ako zvolená hodnota pre "delta".

Po načítaní rezu je potrebné vyplniť rozbaľovacie polia pod situované pod náhľadom rezu. Týmto jednoznačne zadefinujeme obrysové body rezu. Horné body sú potrebné pre výpočet odsadenia nosníka od mostovky z titulu priečneho sklonu. Dolné body slúžia pri rozkresľovaní typov káps ako šírka spodnej príruby.

| Obrysové body priečneho rez |                        |
|-----------------------------|------------------------|
| Ľavý horný                  | Pravý horný            |
| 4 - [-0.500; 0.000] 👻       | 2 - [0.500; 0.000] 🔹   |
| Ľavý dolný                  | Pravý dolný            |
| 12 - [-0.270; -1.899] 🔻     | 14 - [0.270; -1.899] 🔻 |

Created with the Personal Edition of HelpNDoc: Single source CHM, PDF, DOC and HTML Help creation

# Osi nosníkov

Každý nosník je definovaný svojou osou a priečnym rezom. Každému nosníku je možné zadefinovať nasledovné parametre:

- Presah za os uloženia
- Vzopätie nosníka

- Odsadenie nosníka
- Korekcia uloženia Začiatok
- Korekcia uloženia Koniec
- Odsadenie z titulu priečneho sklonu

#### Presah za os uloženia

Hodnota predstavujúca vzdialenosť od osi uloženia po koniec nosníka.

![](_page_37_Figure_7.jpeg)

#### Odsadenie

Hodnota predstavujúca zvislú vzdialenosť povrchu nosníka (počiatok súradného systému rezu nosníka) od povrchu cesty.

![](_page_37_Figure_10.jpeg)

#### Odsadenie z titulu priečneho sklonu

Hodnota predstavujúca zvislú vzdialenosť potrebnú na to aby sme nosník osadili tak aby žiadna jeho časť nezasahovala do odsadenia (spriahajúcej dosky) pokiaľ je spodná hrana dosky v priečnom sklone zhodným s povrchom vozovky. Osadenie je počítané s priečnym sklonom "Sklon vozovky" v hlavnom zadávacom okne Easy Bridge a záložke Klopenie.

![](_page_37_Figure_13.jpeg)

![](_page_38_Figure_1.jpeg)

#### Created with the Personal Edition of HelpNDoc: Single source CHM, PDF, DOC and HTML Help creation

# Výpočet - osadeni nosníkov

Nosník je definovaný svojou osou od stredu ložiska po stred ložiska. Program pri výpočte nájde premet týchto bodov na povrch vozovky. Následne odsadí body o hodnotu "Odsadenie" (zvyčajne hrúbka spriahajúcej dosky + vozovka).

V prípade, že sú zadané hodnoty pre korekciu začiatku alebo konca upraví sa výška bodov podľa zadaných hodnôt.

Ak výškové vedenie v mieste nosníka spôsobuje to, že nosník za osami uloženia zasahuje do "Odsadenia" (spriahajúcej dosky) program odsadí začiatok/koniec aj o hodnotu vypočítanú ako pozdĺžny sklon v mieste počítaného bodu vynásobený hodnotou vzdialenosti presahu nosníka za os uloženia.

Spojením takto odsadených bodov dostávame teoretickú čiaru uloženia nosníka pred uvážením jeho vzopätia. Pokiaľ máme zadanú hodnotu vzopätia program vypočíta priebeh priehybu vzopätia a pripočíta ho k našej teoretickej čiare nosníka. V nasledovnom kroku porovná výšku spodného povrchu spriahajúcej dosky (vozovka – odsadenie – odsadenie z priečneho sklonu), pokiaľ nosník po dĺžke zasahuje do spriahajúcej dosky, nájde maximálnu hodnotu prieniku a o túto hodnotu odsadí obidva body v mieste uloženia.

#### Created with the Personal Edition of HelpNDoc: Easily create EBooks

# Generovanie výstupov

### Kresba 3D

Zadané nosníky je možné vykresliť do ich skutočnej polohy v priestore použitím rôznych druhov entít. Na výber sú tieto možnosti:

- Pozdĺžne hrany ako polylínie 3D
- Priečne rezy ako polylínie 2D
- 3D Surface
- 3D Solid

Okrem samotného nosníka v 3D program vygeneruje aj kapsu/náliatok pre uloženie nosníka na ložisko. Rozmer ložnej plochy kapsy je zadefinovaný pre každý priečny rez. Ložná plocha je vygenerovaná

vodorovne. Napojenie na dolný povrch nosníka je pod uhlom 45°. V prípade zvolenia vykreslenia nosníka ako Solid kapsy/náliatky budú integrované do telesa nosníka.

**TIP:** Kontrolu osadenia nosníkov a prípadnú korekciu ich uloženia je možné vykonať jednoduchým spôsobom, a to tak že si nosníky aj spriahajúcu dosku vykreslíme ako Solid. Nakreslíme si rezové čiary. Spustíme príkaz z balíka Easy CAD® "Rezy telesami":

- vyberieme všetky 3D telesá,
- potvrdíme výber,
- vyberieme rezové čiary,
- potvrdíme výber.

Následne si rezy posklápame ďaľším príkazom z balíka Easy CAD – "Sklop skupinu rezov".

Postupne vyberáme rezy a vkladáme do výkresu. Pri sklapaní skupiny rezov vyberieme všetky rezy (entity region) prislúchajúce jednej rezovej čiare.

Takto sklopené rezy si skontrolujeme a v prípade nutnosti korigujeme uloženie nosníka.

### Výkres skladby nosníkov

Pre výkres skladby modul Nosníky pripraví:

- Kresbu nosníkov 2D, do pôdorysu, popis nosníkov,
- Výpis nosníkov (tabuľka: názov nosníka / typ nosníka),
- Výkaz nosníkov (tabuľka: typ nosníka / počet),
- Mriežku kozlíkov (tabuľka: vzdialenosť/výška),
- Výkaz kozlíkov (tabuľka: výška/počet ks),
- Rozkreslené typy káps/náliatkov.

**TYP NOSNÍKA** – program vygeneruje typy nosníkov na základe priečneho rezu nosníka a veľkosti kapsy/náliatku.

MRIEŽKA KOZLÍKOV – pri zvolení tejto možnosti program vykreslí do tabuľky pre každý nosník výšky stabilizačných kozlíkov pre hornú výstuž spriahajúcej dosky. Vzájomné vzdialenosti sú počítané podľa nastavenia "Vzdialenosti počítania/kreslenia hrán, 3D/2D rezov" v "Options" záložke "Výpočet a kreslenie/Iné". V tabuľke sú vypísané potrebné výšky kozlíkov pre príslušnú vzdialenosť od začiatku nosníka. Pri generovaní kozlíkov je potrebné zadať hodnotu "Korekcia výšky". Táto hodnota predstavuje výšku ktorá bude odpočítaná od teoretickej vzdialenosti povrchu nosníka od povrchu vozovky. Mala by teda zahŕňať:

- Hrúbku vozovky,
- Krytie výstuže,
- Priemer nesenej výstuže.

Okrem samotnej mriežky program vykreslí aj tabuľku s výkazom jednotlivých dĺžok kozlíkov.

![](_page_40_Figure_0.jpeg)

![](_page_40_Figure_1.jpeg)

Created with the Personal Edition of HelpNDoc: Full-featured multi-format Help generator

# Ložiská

Modul ložiská je primárne určený na generovanie náliatkov ložísk na nosných konštrukciách. Zadefinovaním rozmerov ložísk a ich náliatkov a následne vygenerovaním náliatkov a ložísk v 3D je možné veľmi rýchlo a jednoducho skontrolovať napríklad či náliatky nezasahujú mimo obrys nosnej konštrukcie.

| 🔺 Vykreslovanie ložísk a náliatkov                                                                                                    | 1                                                    |                                                                                                    |                                                                                                    |                                                                                                    |
|----------------------------------------------------------------------------------------------------|------------------------------------------------------|----------------------------------------------------------------------------------------------------|----------------------------------------------------------------------------------------------------|----------------------------------------------------------------------------------------------------|
| Eile                                                                                                    |                                                      |                                                                                                    |                                                                                                    |                                                                                                    |
| 🗄 📴 🗟 😽 H:\Akcie\Konferen                                                                                                    | cia\Juzna-nova.bsl                                   |                                                                                                    |                                                                                                    |                                                                                                    |
| Hrany spodnej plochy NK<br>Most TT_6<br>Most TT_13                                                                                                    | Vyber Stred<br>Ložiska<br>Blok ložiska<br>Vymaž blok | Natočenie ložiska<br>Bod Natočenia © Vybraný bod<br>© Vybrané ložisko<br>© Os mosta (os x)                                                                       | Vypis TXT         Vytýčenie         0.5         m           50         1100         1000         1000         1000         1000         1000         1000         1000         1000         1000         1000         1000         1000         1000         1000         1000         1000         1000         1000         1000         1000         1000         1000         1000         1000         1000         1000         1000         1000         1000         1000         1000         1000         1000         1000         1000         1000         1000         1000         1000         1000         1000         1000         1000         1000         1000         1000         1000         1000         1000         1000         1000         1000         1000         1000         1000         1000         1000         1000         1000         1000         1000         1000         1000         1000         1000         1000         1000         1000         1000         1000         1000         1000         1000         1000         1000         1000         1000         1000         1000         1000         1000         1000         1000         1000         1000 <t< td=""><td>VL4 Náhľad bloku ložiska<br/>50</td></t<> | VL4 Náhľad bloku ložiska<br>50                                                                                                    |
| Hrncové  Elastomérové                                                                                                    |                                                      | Kolmo na os mosta (os y)                                                                                                    | 521.294                                                                                                    | 521.258                                                                                                    |
| Označenie ložiska<br>Os Ulozenia<br>Rozmer klznej dosky v smere X<br>Rozmer klznej dosky v smere Y<br>Priemer spodnej dosky<br>Hrúbka spodnej dosky<br>Výška ložiska | 3P<br>2<br>1 m<br>0.8 m<br>0.7 m<br>0.07 m<br>0.15 m | Výška náliatkov<br>Výška náliatku NK 521.258 m n. m. 0.02 m<br>Výška náliatku SS 521.894 m n. m. 1 m<br>Podlate ložiska<br>Odsadenie podliatia od ložiska 0.02 m | 521.894<br>521.894<br>520.89<br>80<br>80<br>80<br>80<br>80<br>80                                                                                                    | 521.914<br>4<br>                                                                                                    |
| Odsadenie                                                                                                    | 0.05 m                                               | Hubka visivy poulatia 0.02 m                                                                                                    | 2L<br>2P                                                                                                    | Kreslenie                                                                                                    |
| Prednastavenie<br>Súradnice stredu ložiska<br>False<br>Natočenia náliatku<br>Os X                                                                                    | 0                                                    | Náliatok SS<br>Kruh Obdĺžnik<br>Výška UP 520.894 m n.m. (Výška hlavy piliera)<br>SS Priemer 0.86 m delta x - 0.08 m                                              | 3L<br>5P                                                                                                    | Valiatok NK 2D Valiatok NK 2D Valiatok NK 3D Valiatok 3D Valiatok 3D Valiatok 7 Valiatok 7 Valiato |
| Staničenie ložiska                                                                                                    | km Stanicenie                                        | SS y 0.86 m delta y - 0.08 m                                                                                                    | Nové ložisko                                                                                                    | Naliatok SS                                                                                                    |
| Výška spod. NK v osi Ložiska                                                                                                    | 521.294 m n. m.                                      |                                                                                                    | Zmazať ložisko                                                                                                    | 🔲 Blok ložiska                                                                                                    |
| Cesta a názov bloku ložiska:                                                                                                    | x                                                    |                                                                                                    | Cancel OK                                                                                                    | Vykresli                                                                                                    |
| © 2015 Gabriel Meždej                                                                                                    |                                                      |                                                                                                    |                                                                                                    |                                                                                                    |

#### Obrázok 32 Zadávacie okno modulu Ložiská

Pred definovaním ložísk je potrebné mať vytvorené minimálne dve hrany, ktoré budú tvoriť spodnú

plochu nosnej konštrukcie, ku ktorej sa náliatky nad ložiskami budú pripájať.

# Zadávanie a kreslenie ložísk

Tlačidlom "Nové ložisko" sa vyvolá okno pre zadávanie nových ložísk.

| A OknoNovehoLoziska                 | -          |       |                                    |                |                   | х |
|-------------------------------------|------------|-------|------------------------------------|----------------|-------------------|---|
| Hrany spodnej plochy NK<br>MostTT_6 | Vyber Lo   | žisko | Natočenie ložiska<br>Bod Natočenia | Vybraný        | bod               |   |
| MostTT_13                           |            |       | 2L 🔻                               | Vybrané        | ložisko           |   |
| Hrncové  Elastomérovie              | é          |       |                                    | Os most        | a (os x)          |   |
| Označenie ložiska                   | 4L         |       |                                    | C Kolmo n      | a os mosta (os y) |   |
| Os Ulozenia                         | 4          |       | Výška náliatku                     |                |                   |   |
| Rozmer klznej dosky v smere X       | 1          | m     | 0.02                               | Minimálna      | a výška náliatku  |   |
| Rozmer klznej dosky v smere Y       | 0.8        | m     |                                    | Nadmoral       | cá výška páliatku |   |
| Priemer spodnej dosky               | 0.7        | m     |                                    | Nadmorsi       | ka vyska nanatku  |   |
| Odsadenie - NK                      | 0.05       | m     | Podliatie ložiska                  |                |                   |   |
| Odsadenie - SS                      | 0.08       | m     | Odsadenie podliati                 | a od ložiska   | 0.02 m            |   |
| Výška ložiska                       | 0.125      | m     | Hrúbka vrstvy pod                  | liatia         | 0.02 m            |   |
| Staničenie ložiska                  | Stanicenie |       |                                    |                | VI 4-200          | 2 |
| Výška na hrane                      | Vyska      |       |                                    |                |                   |   |
| Suradnice stredu ložiska            | Suradnice  |       |                                    |                |                   |   |
| Natočenia náliatku                  | Suradnice  |       |                                    |                |                   |   |
| Cancel                              |            |       |                                    | Vytvor Náliato | k Zavri           |   |
| © 2015 Gabriel Meždej               |            |       |                                    |                |                   |   |

#### Obrázok 33 Okno nového ložiska

Pre úspešné zadanie ložiska je potrebné:

- vybrať "Hrany spodnej plochy NK",
- zadať bod stredu ložiska,
- určiť natočenie ložiska
- pomenovať ložisko a os uloženia
- doplniť rozmery ložiska (klzná doska (x, y), priemer spodnej dosky, výšku ložiska)

Po zadaní týchto údajov, stlačením tlačidla "Vytvor náliatok" bude vytvorený náliatok. Okno ostáva stále otvorené, a je možné definovať ďalšie ložisko (náliatok). Zmeníme názov, prípadne os uloženia, bod ložiska a ak je to potrebné tak aj ostatné údaje. Ak máme upravené potrebné údaje, stlačení tlačidla "Vytvor náliatok" vytvoríme nový náliatok. Opakovaním tohto postupu vytvoríme všetky ložiská. Ak máme všetky nadefinované okno zavrieme tlačidlom "Zavri". Po zavretí okna, nám ostáva otvorené hlavné okno modulu Ložiská, v ktorom nám pribudli nadefinované ložiská. Vybraním ložiská, je možné definované parametre upravovať. Tlačidlom "Vykresli" budú vykreslené vybrané prvky ložísk.

Created with the Personal Edition of HelpNDoc: Easily create HTML Help documents